# E-ihracat Destekleri Hakkında İncelemeci Kuruluşlar ve Yararlanıcılar için Pazaryeri Kılavuzu

Únoon

E-İhracat Sekretaryası • Nisan - 2025

#### İşbu kılavuzun amacı 24/08/2022 tarihli ve 5986 sayılı Cumhurbaşkanı Kararı ile yürürlüğe konulan E-ihracat Destekleri Hakkında Karar kapsamında gerçekleştirilecek iş ve işlemlerde yeknesaklık sağlanarak süreçlerin kolaylaştırılmasıdır.

Kılavuzda yer alan bilgiler çerçevesinde ilgili destek başvurularının değerlendirilmesinde 5986 sayılı E-ihracat Destekleri Hakkında Karar ve E-ihracat Desteklerine İlişkin Genelge uyarınca Ticaret Bakanlığı ve incelemeci kuruluşlar yetkilidir.

Tim E-ihracat Sekretaryası söz konusu kılavuzda zaman içinde değişiklik yapabilir. Destek başvurularına ilişkin inceleme süreçlerinde 5986 sayılı E-İhracat Destekleri Hakkında Karar ve E-ihracat Desteklerine İlişkin Genelge esas olup, kılavuzda yer alan bilgilere dayanılarak yapılan işlemlerden E-ihracat Sekretaryası sorumlu tutulamaz.

Bu kılavuz; tamamen ya da kısmen E-ihracat Sekretaryası'nın yazılı izni alınmaksızın hiçbir surette kullanılamaz, yayınlanamaz, işlenemez, çoğaltılamaz, aksi halde; E-ihracat Sekretaryası'nın tüm hukuki hakları saklıdır.

## İçindekiler

| 1. Noon Hakkında                                                      | 4    |
|-----------------------------------------------------------------------|------|
| 2. Noon'da Satış Yapmak İçin Gerekli Hususlar                         | 6    |
| 3. Mağaza Açılışı                                                     | 6    |
| 4. Firma Tüzel Kişilik ve Ödeme/Harcama Bilgileri Kontrolü            | 8    |
| 5. Kullanıcı Yetkilendirme                                            | 9    |
| 6. Ürün Listeleme                                                     | . 11 |
| 7. Listelenen Ürünlerin Kontrolü ve Düzenlenmesi                      | .14  |
| 8. Toplu Ürün Listesi İndirme                                         | . 15 |
| 9. Toplu Sipariș Listesi İndirme                                      | . 17 |
| 10. Reklam Giderlerinin Raporlanması ve Faturalandırması              | 20   |
| 10.1 Reklam Giderlerinin Raporlanması                                 | 20   |
| 10.2 Reklam Giderlerinin Faturalandırılması                           | 23   |
| 11. Sipariş Karşılama Giderlerinin Raporlanması ve Faturalandırılması | .26  |
| 11.1. Sipariş Karşılama Giderlerinin Raporlanması                     | 26   |
| 11.2. Sipariş Karşılama Giderlerinin Faturalandırılması               | 30   |
| 12. Komisyon Giderlerinin Raporlanması ve Faturalandırılması          | 33   |
| 12.1. Komisyon Giderlerinin Raporlanması                              | 33   |
| 12.2. Komisyon Giderlerinin Faturalandırılması                        | 36   |
| 13. CSV Dosyasının Excele Aktarılması                                 | 38   |

#### 1. Noon Hakkında

| Pazaryeri Künyesi                  |                                                                                |
|------------------------------------|--------------------------------------------------------------------------------|
| Kuruluş Tarihi                     | 2016                                                                           |
| Kurucusu                           | Mohamed Alabbar                                                                |
| Merkezi                            | Dubai, Birleşik Arap Emirlikleri                                               |
| CEO                                | Faraz Khalid (2017-)                                                           |
| Brüt Mal Hacmi¹                    | 2,68 Milyar ABD doları                                                         |
| E-ticaret Ciro Sıralaması²         | 63                                                                             |
| Hangi Ülkelerde Aktif <sup>3</sup> | BAE, Suudi Arabistan & Mısır                                                   |
| Pazaryeri Komisyonu<br>Oranları⁴   | Ürün türüne göre değişmekte (%4 - %27)                                         |
| Ödeme Yöntemi⁵                     | Banka veya Kredi Kartı                                                         |
|                                    | Kapıda Ödeme                                                                   |
|                                    | Apple Pay                                                                      |
| Ziyaretçi Trafiği                  | 17,3 Milyon                                                                    |
| (Nisan 2024) <sup>6</sup>          | Doğrudan %51,96                                                                |
|                                    | Yönlendirme Kaynakları %0,79                                                   |
|                                    | Organik Arama: %31,6                                                           |
|                                    | Ücretli Arama %12,92                                                           |
|                                    | Sosyal Medya %1,6                                                              |
|                                    | E-Posta %0,62                                                                  |
|                                    | Görüntülü Reklamlar %0,52                                                      |
| En Cok Ürün Satılan                | Mode %278                                                                      |
| Kategoriler <sup>7</sup>           | Hobi & Fălence %18.8                                                           |
|                                    | Bakım Ürünleri %17,0                                                           |
|                                    | Mobilya & Ev Eşyaları %15,2                                                    |
|                                    | Elektronik %12,4                                                               |
|                                    | Kendin Yap %8,8                                                                |
|                                    |                                                                                |
| Müşteri Demografisi <sup>®</sup>   | Kadın: %30,6<br>Erkek: %69,4<br>25 – 34 yaş arası %34,09 ile en kalabalık grup |

\*Kaynak, EcommerceDB, Noon & Similarweb

<sup>1</sup> https://ecommercedb.com/marketplace/noon-187 <sup>2</sup> https://ecommercedb.com/marketplace/noon-187

<sup>3</sup> https://ecommercedb.com/marketplace/noon-187

<sup>4</sup> https://ecommercedb.com/marketplace/noon-187

<sup>5</sup> https://help.noon.com/portal/en/kb/articles/what-are-the-payment-options-they-ve-got

<sup>6</sup> https://www.similarweb.com/website/noon.com/#overview
<sup>7</sup> https://ecommercedb.com/marketplace/noon-187
<sup>8</sup> https://www.similarweb.com/website/noon.com/#demographics

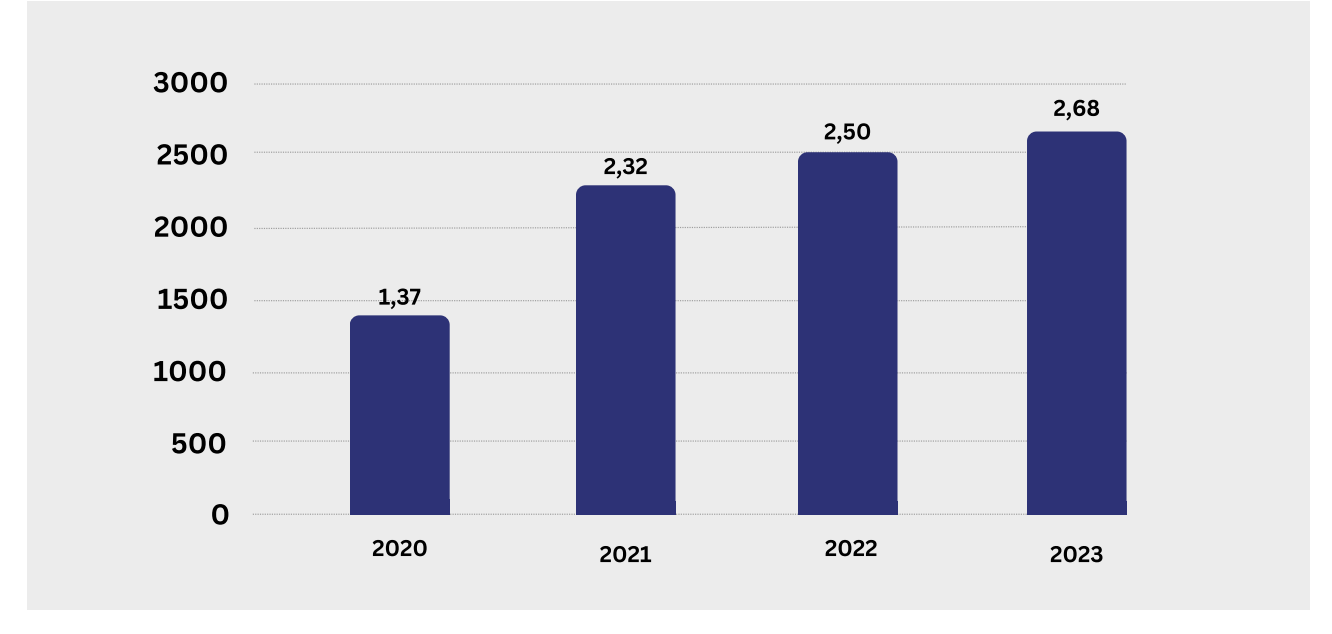

#### Noon Pazaryerinin Yıllık E-ticaret Brüt Mal Hacmi (Milyar \$)

\*Kaynak, https://ecommercedb.com/marketplace/noon-187

Birleşik Arap Emirlikleri'nde bulunan Noon Pazaryeri, son yıllarda oldukça etkileyici bir büyüme göstermiştir. 2020 yılında 1 milyar 370 milyon ABD Doları yıllık brüt mal hacmine sahip olan şirket, 2023 yılında bu rakamı 2 milyar 680 milyon ABD Dolarına çıkarmıştır. Bu hızlı büyüme, şirketin bölgedeki güçlü konumunu ve tüketici talebinin artışını yansıtmaktadır. Noon'un satışlarının ülkelere göre dağılımı incelendiğinde, Birleşik Arap Emirlikleri'nin %57,6'sıyla en büyük pazar olduğu görülmektedir. Birleşik Arap Emirlikleri'ni Suudi Arabistan (%31,6) ve Mısır (%10,7) takip etmektedir. Bu istatistik, şirketin bölgesel çapta geniş bir müşteri tabanına sahip olduğunu göstermektedir. Noon içerisinde satılan ürün kategorilerine bakıldığında, moda %27,8'lik payıyla en büyük kategoriyi oluştururken, Noon'un hobi ve eğlence (%18,8), bakım ürünleri (%17,0), mobilya ve ev eşyaları (%15,2), elektronik (%12,4) ve kendin yap ürünleri (%8,8) gibi çeşitli alanlarda ürünleri bünyesinde bulundurduğu görülmektedir. Bu geniş ürün yelpazesi, Noon'un çeşitli müşteri gruplarına hitap ettiğini ve pazar payını artırmak için stratejik bir çeşitlilik sağladığını göstermektedir. Bu veriler, Noon'un hızla büyüyen ve çeşitlenen bir e-ticaret platformu olduğunu ortaya koymaktadır.

<sup>&</sup>lt;sup>9</sup> https://ecommercedb.com/marketplace/noon-187

### 2. Noon'da Satış Yapmak İçin Gerekli Hususlar®

Noon pazaryerinde satış yapabilmek için aşağıdaki gereksinimlerin karşılanması gereklidir;

#### Şartlar ve Gerekli Belgeler:

#### <u> Birleşik Arap Emirlikleri – Suudi Arabistan - Mısır</u>

- •En az 30 gün geçerli ticaret lisansı
- •İlgili ülkelerde kayıtlı şirket bulunması.
- •İlgili ülkelerde düzenlenmiş KDV kaydı sertifikası

•Pasaport (Ticaret lisansında belirtilen kişiye ait olmalıdır. İsim farklılığı durumunda vekalet sunulmalıdır.)

•Bankanın antetli kağıdında banka tarafından imzalanmış ve kaşeli banka hesap bilgileri.

### 3. Mağaza Açılışı

Ekran 1: Noon'da satıcı hesabı açmak için aşağıdaki adımlar izlenir:

• Noon "Satış Merkezi" sayfası ziyaret edilir: https://sell.withnoon.com/en/

• Dil seçimi yapılarak İngilizce ya da Arapça olarak kayıt işlemine devam edilebilir.

• Ekranın sol tarafında yer alan **"Sign up Now"** butonuna tıklanır.

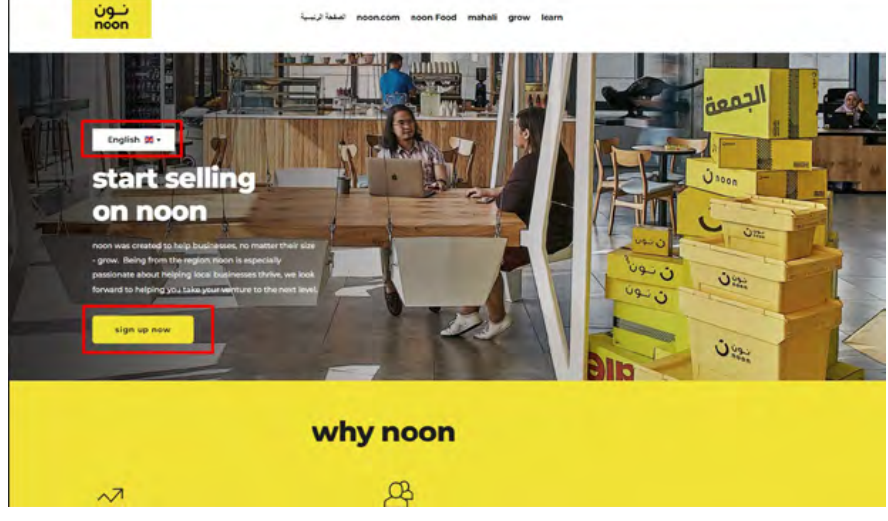

<sup>10</sup> https://support.noon.partners/portal/en/kb/articles/documents-required-to-sell-on-noon

Ekran 2: Tek seferlik parola doğrulama ile e-posta bilgileri teyit edilir.

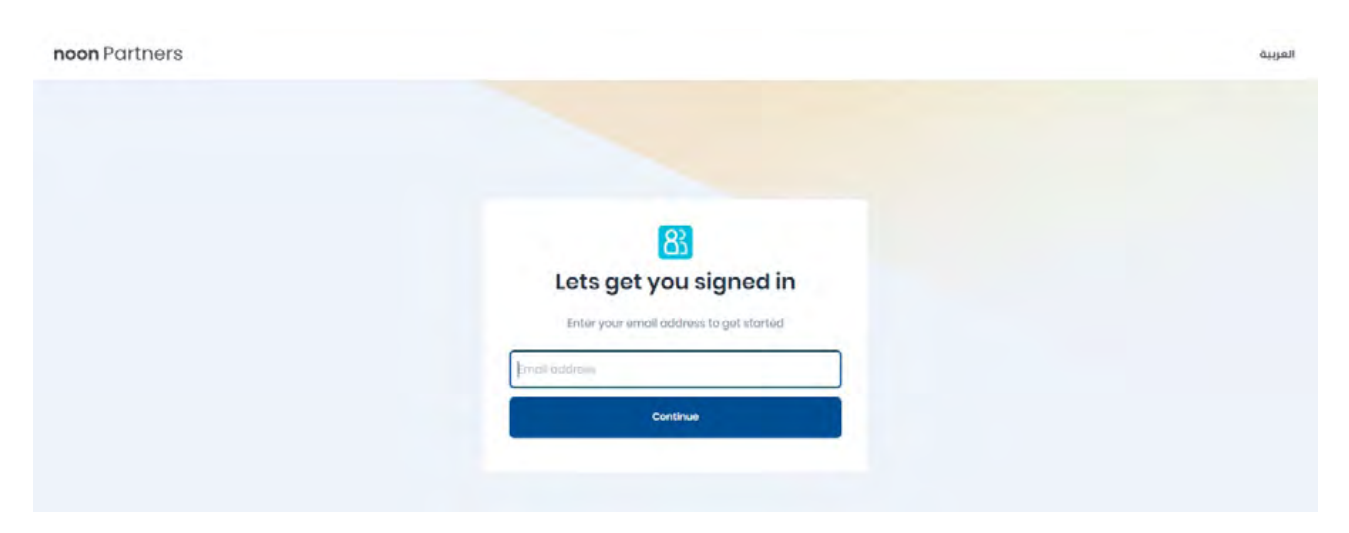

**Ekran 3:** Sonraki adımda tek seferlik parola doğrulama ile cep telefonu bilgileri teyit edilir.

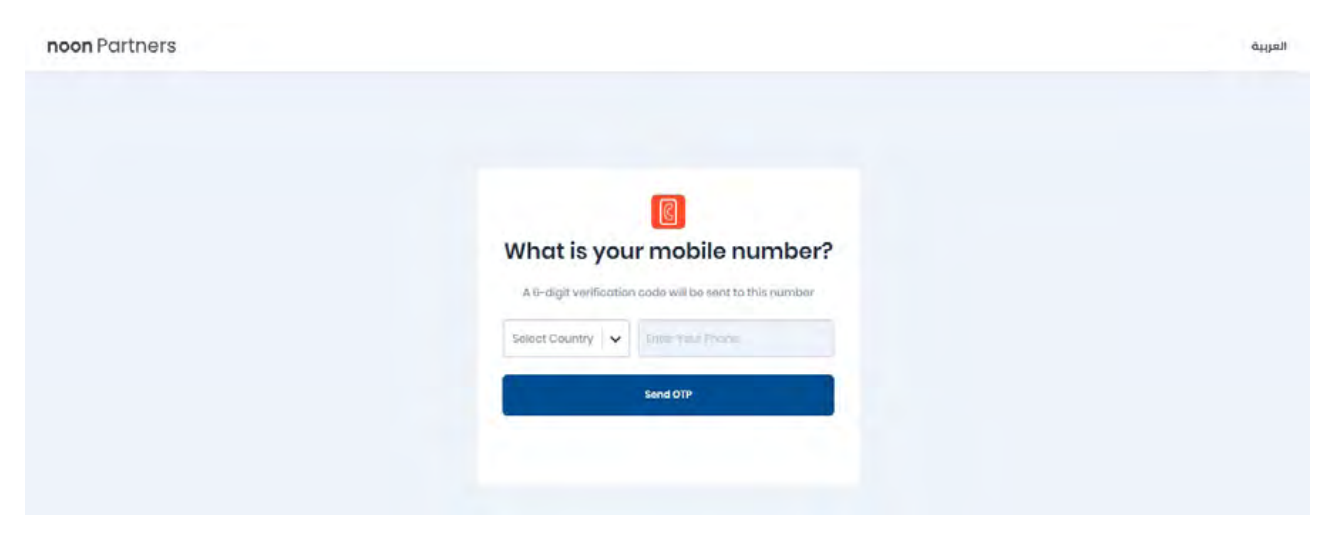

**Ekran 4:** Açılan ekranda **"Create New Store"** butonu tıklanır ve mağaza kayıt formu açılır.

| noon Partners | Sectrum for pages, show and more (beampile (contract catalog). fulfilled by $\mu=0,$ | * |
|---------------|--------------------------------------------------------------------------------------|---|
|               | Noon Store Details                                                                   |   |
|               | select Select Country * (3)                                                          |   |
|               | Salact Saling Country                                                                |   |
|               | Display Name English*                                                                |   |
|               | Olipiqi sano Olipian                                                                 |   |
|               | Display Name Anabic*                                                                 |   |
|               | Dippler/ Normo Arcoluiu                                                              |   |
|               | Business Email*                                                                      |   |
|               | Built-seau (Prod                                                                     |   |
|               | Finance Email*                                                                       |   |
|               | Percence uncer                                                                       |   |
|               | Store phone number                                                                   |   |
|               | Select country 🔹 Non parametrization                                                 |   |
|               | Select Cutegory (Optional)                                                           |   |
|               | Eelect Cotegery                                                                      |   |
|               | OR AT INCONSTORE                                                                     |   |
|               | OC BACK                                                                              |   |

**Ekran 5:** Ekrana gelen form sırasıyla; satış yapılacak ülke, İngilizce ve Arapça olmak üzere görünecek mağaza adı bilgisi, kurumsal e-posta ve muhasebe e-posta bilgisi, mağaza telefon numarası ve satışı planlanan kategori seçimi (tercihe bağlı) girilir.

Sonrasında **"Create Noon Store"** butonu tıklanır ve Noon tarafından yapılan değerlendirmelere bağlı olarak pazaryeri satış ekibi işletme ile iletişime geçmektedir.

| noon Partners | Search for pages, stack and more (beample (particle codellog), fulfilled by ( ) 2, | * |
|---------------|------------------------------------------------------------------------------------|---|
|               | Noon Store Details<br>Neaso III the below information to preak your near store     |   |
|               | Select Selling Country * 🔘                                                         |   |
|               | Select Soling Country                                                              |   |
|               | Display Norre English*                                                             |   |
|               | Unphysics Server Degares                                                           |   |
|               | Display Nome Anabia*                                                               |   |
|               | Douplay Nutrier Analysis                                                           |   |
|               | Business Email*                                                                    |   |
|               | Duranna Dreak                                                                      |   |
|               | Findnee Ernde*                                                                     |   |
|               | I improve timed                                                                    |   |
|               | Store phone number                                                                 |   |
|               | Selact country 🐱 Distributions is import                                           |   |
|               | Select Cotegory (Optional)                                                         |   |
|               | Select Cotegory                                                                    |   |
|               | CREATE NOON STORE                                                                  |   |
|               | 00000                                                                              |   |

#### 4. Firma Tüzel Kişilik ve Ödeme/ Harcama Bilgileri Kontrolü

**Ekran 6:** https://sell.withnoon.com/en/ adresine gidilerek Noon tarafından iletilen giriş bilgileri ile satıcı hesabına giriş yapılır. Sağ üst tarafta bulunan **"Edit Store Details"** butonu tıklanır.

| noon Partners | Secro                                                                                                    | h for pages, docs and more (Uxample: "partner catalog.                                                                                                    | numera py g or                                                                                                    | * |
|---------------|----------------------------------------------------------------------------------------------------|----------------------------------------------------------------------------------------------------|----------------------------------------------------------------------------------------------------|---|
|               | Hala marketplaces!                                                                                                    |                                                                                                    | Nom -                                                                                                    |   |
|               | Treat Directarily Pickups & Coordinate<br>Effortimative<br>Monitor your Directarily pickup requests via Seler<br>Lab from the PuRified by Partners - Directarily or<br>Directarily Pickups page Common directarily with<br>drivers for emodel: coordination. | 2022 1-20<br>Introducing the New Centest Preference<br>You can outstmak your communication by<br>specifying your preferrad amal data dates for each<br>domain along with the language in the state<br>antals page. Check II out and outsonies today | 2028-8-22<br>Instant Articles: Starch for Articles from Your<br>Toolbort<br>New you can search for articles directly in the<br>toolbort. Click and bit redirected to the article in<br>the single article for easy access to all the<br>informations. Try is now for a starties appendenced |   |
|               | Finance & Legal                                                                                                    |                                                                                                    |                                                                                                    |   |
|               | Croate a legal antity     Link legal antity to your store E0     Sign terms and conditions for your store E0                                                                                                    |                                                                                                    |                                                                                                    |   |

**Ekran 7:** Açılan ekranda firma ünvan ve banka hesabı bilgileri aşağıdaki gibi görüntülenir.

| noon Partners                                                                                           | Search for pages, does and more (Example: partner catalog), fulfilled by $\mathbf{g}=\mathbf{Q}_{i}$ | * |
|----------------------------------------------------------------------------------------------------|----------------------------------------------------------------------------------------------------|---|
| Legal & Payment                                                                                         |                                                                                                    |   |
| Legal Entity*                                                                                           |                                                                                                    |   |
| Use the "Add New" button to provide your business infor<br>select it here and proceed.*                 | nation. Once created.                                                                                |   |
|                                                                                                    | LINK LEGAL ENTITY                                                                                    |   |
| + Add New View                                                                                          |                                                                                                    |   |
| Click here to send the agreement on behalf of                                                           |                                                                                                    |   |
| Bank account for payments (Optional)                                                                    |                                                                                                    |   |
| This step is not mandatory to start setting on naan. You<br>add bank details after your store is live,* | vill have the option to                                                                              |   |
|                                                                                                    |                                                                                                    |   |
| + Add New                                                                                               |                                                                                                    |   |

#### 5. Kullanıcı Yetkilendirme

**Ekran 8:** Noon partners ana sayfası sol menüde yer alan **"User Access"** sekmesi tıklanır.

| ≡ <b>noon</b> Partners                                                         | Search for pages, docs and more (Example: partner catalog; fulfilled by p 0,                                                                                                    |
|--------------------------------------------------------------------------------|----------------------------------------------------------------------------------------------------|
| Home<br>Catalog<br>Fulfiled by Noon<br>Fulfiled by Portner<br>Ads & Promotions | 24-05-01<br>ack Directship Pickups & Coordinate<br>with a producting the New Centract Preference<br>Toroucing the New Centract Preference<br>To usern countomize your producting your promoving the store<br>acting Pickuts page. Connect directly with<br>wers for smooth coordination.<br>wers feet smooth coordination. |
| Payments & Fees<br>Account Health & Performance                                | > nce & Legal                                                                                                    |
| Reports<br>Support & Disputes                                                  | Create a legal entity Create a legal entity Link legal entity to your store EG Sign terms and conditions for your store E0                                                                                                    |
| <ul> <li>Noon Food</li> <li>Noon Ambassadors</li> </ul>                        | > alog                                                                                                    |
| NowNow                                                                         | > pontent Calculation QC Pending QC Fail Offer Issues Live complete  > Pending > > > > > > > > > > > > > > > > > > >                                                                                                    |
| New Access                                                                     | 1         0         55         109005         6942           rev still         View still         View still         View still         View still                                                                                                    |
| User Access                                                                    | utation                                                                                                    |
| Logacy User Access                                                             |                                                                                                    |

**Ekran 9:** Açılan sayfada yetkilendirilmiş kişilerin bilgileri ve rolleri yer almaktadır. Yetkilendirme işlemini gerçekleştirmek üzere **"+Add New"** butonuna tıklanır.

| a no | A Disers & Access      Diser Access                         | Search for pages, docs and more (Example: 'partner cotalog', 'h | utfilled by p Q | *                  |                       |
|------|-------------------------------------------------------------|-----------------------------------------------------------------|-----------------|--------------------|-----------------------|
| A    | User Access Manage access to this project and its resources |                                                                 |                 | Q Search for users | + Add New             |
| IA   | EMAIL                                                       | PERMISSION                                                      | ACTIONS         |                    |                       |
|      |                                                             | Admin                                                           | Rovoka Admin    | Delete             |                       |
|      |                                                             | Admin                                                           | Revolue Admin   | Delete             |                       |
|      |                                                             | Admin                                                           | Revola Admin    | Delete             |                       |
|      |                                                             | Admin                                                           | Reacko Admin    | Delete             |                       |
|      | « < 1 > »                                                   |                                                                 |                 |                    | 20 - Showing 1 - 4 of |

**Ekran 10:** Daha sonra incelemeci kuruluş tarafından yararlanıcıya iletilen bilgilerin girişi yapılır ve kullanıcı yetkilendirme işlemi **"Save"** butonuna tıklanarak tamamlanır.

| ≡ no | oon Partners                                                   | Search for pages does a | ind more (Example: "partner cat                                                                                                    | talog', Yuifilied b | WE Q.            | *                   |                            |
|------|----------------------------------------------------------------|-------------------------|----------------------------------------------------------------------------------------------------|---------------------|------------------|---------------------|----------------------------|
| U&A  | 📾 🗦 🌲 Users & Access 👻 > User Access 👻                         |                         |                                                                                                    |                     |                  |                     |                            |
| UA   | User Access<br>Manage access to this project and its resources |                         |                                                                                                    |                     |                  | Q. Search for users | + Add New                  |
| LUA  | EMAIL                                                          |                         | PERMISSION                                                                                                    |                     | ACTIONS          |                     |                            |
| PU   |                                                                | -                       | Admin                                                                                                    |                     | Results former   | Delete              |                            |
| GR   |                                                                | Add Access              |                                                                                                    | ×                   | Success Artesn-  | Delete              |                            |
| FLC  |                                                                | Email                   |                                                                                                    |                     | Reported Automa- | Delete              |                            |
|      |                                                                | Email                   |                                                                                                    |                     | Increase Advect  | Delete              |                            |
|      | « < 1 > »                                                      | Role                    |                                                                                                    | •                   |                  |                     | 20 • Showing 1 - 4 of many |
|      |                                                                |                         | in the second second se |                     |                  |                     |                            |
|      |                                                                |                         | oute                                                                                                    |                     |                  |                     |                            |

## <u>6. Ürün Listeleme</u>

**Ekran 11:** Noon Partners hesabında **"Catalog"** sekmesine giriş yapılır. Açılır alandan **"Partner Catalog"** butonuna tıklanır.

| ≡ <b>noon</b> Partners                                                                                        |                                                                                      | Search for pages, de    | bes and more (Example: 'partner catalog', fulfilled by $\mathfrak{p}=Q$ | 4                     |  |
|----------------------------------------------------------------------------------------------------|--------------------------------------------------------------------------------------|-------------------------|-------------------------------------------------------------------------|-----------------------|--|
| PRAMEY SERVICES                                                                                               | me, market                                                                           | places!                 |                                                                         |                       |  |
| Home                                                                                                    | u are using O                                                                        |                         |                                                                         |                       |  |
| Partner Catalog<br>Noon Catalog<br>Imports<br>Exports<br>Brand Managoment<br>Catalog Support<br>Brand Catalog | n.com stores<br>con.com stores here<br>rview ream store 50 ③<br>in centre country: ④ |                         |                                                                         |                       |  |
| Fulfilled by Partner                                                                                          | vitios 🖲                                                                             |                         |                                                                         |                       |  |
| Ads & Promotions<br>Poymonts & Foos                                                                           | ><br>n Catalog<br>> 1736                                                             | Usor Access<br>PRJ17736 | FBN Foos<br>PRJJ7738                                                    | Coupons<br>PE.87738   |  |
| Account Health & Performance<br>Reports<br>Support & Disputes                                                 | 5 1725                                                                               | Custom Reports          | Partner Catalog<br>P6,87736                                             | Inventory<br>re.3/736 |  |

**Ekran 12:** Ürünlerin listelendiği sayfada işaretli **"+ Add New"** butonu tıklanır. Açılan sekmeden, tek ürün eklemek için **"Create Single Product"**, çoklu ürün eklemek için **"Create Multiple Products"** tıklanarak kategori seçimi sayfasına ilerlenir.

| nPortners                                                                                                    |                              | search for pages, does a | emore promple, porose dabling, russie | abyt w                           |              |                     |                            |
|----------------------------------------------------------------------------------------------------|------------------------------|--------------------------|---------------------------------------|----------------------------------|--------------|---------------------|----------------------------|
| <ul> <li>a &gt; a Housecom &gt; Carindag</li> <li>A Social Uve SKUs</li> <li>Offline SKUs</li> <li>Select is</li> </ul> | aved filter                  |                          |                                       |                                  |              | Oo Dack to old view | + Ada                      |
| Q, Search for SXU here                                                                                                  | A C Active C Inactive Public | ment 🔮 AL 🔿 FBP 💍        | Stock 🥥 All 🔿 in stock                | OC Status () Solect (CC status ) | T Al Fibers  |                     | Create Sing<br>Create Mult |
| SKUDETALS                                                                                                    | PSKU                         | CATALOO SKU              | PRICE                                 | 870CK                            | SHU STATUS   | SELLER STATUS       |                            |
|                                                                                                    | -                            | 10.0                     | EC# 828.00                            | FBN 3 FBF 0                      | (LINE)       | Active              | -                          |
|                                                                                                    |                              | 144                      | EO# 389.00 🖌                          | 7671 0 710F 0 /                  | (NOT LIVE) @ | Active              |                            |
|                                                                                                    |                              | -                        | EOP 99.00 /                           | ren o (ren o) 🖌                  | (NOT LIVE) @ | Active              |                            |
|                                                                                                    |                              | -                        | EGP SPR.CO 🖌                          | 784 0 78P 0 /                    | NOT LIVE O   | Active              |                            |
|                                                                                                    |                              | -                        | ECP 598.00                            | 75N 2 75P 0                      | UNE          | Active              | 4                          |
|                                                                                                    |                              | -                        | EDP 1328.00                           | and show it                      | [1998]       | -                   |                            |

**Ekran 13:** Açılan ekranda öncelikle ürün kategorisinin seçimi yapılmalıdır. İlgili ana ve alt kategoriler seçildikten sonra, sağ alttan **"Next"** butonu ile ilerlenir.

| ର > ୦ Noon.com | > Catalog > Create New SIKU                                                                            | =                                                                                                    |
|----------------|----------------------------------------------------------------------------------------------------|----------------------------------------------------------------------------------------------------|
| SKU creation   | Category                                                                                               |                                                                                                    |
| Category       | Select Category                                                                                        |                                                                                                    |
| = identity     | Q. Search category                                                                                     |                                                                                                    |
|                | ← Books > Business, Finance & Law                                                                      |                                                                                                    |
|                | Accounting/Audits & Auditing                                                                           | Select                                                                                                    |
|                | Accounting/Book-Kiteping                                                                               | Select                                                                                                    |
|                | Accounting/Cost                                                                                        | ✓ Selected                                                                                                    |
|                | Accounting/Financial                                                                                   | Select                                                                                                    |
|                | Accounting/International                                                                               | Select                                                                                                    |
|                | Accounting/Management Accounting                                                                       | Select                                                                                                    |
|                | OR .                                                                                                   |                                                                                                    |
|                | Paste noon PDP URL (by passing un of a noon SKU have, you'll select the same category of this product) |                                                                                                    |
|                | Copy and paste link of noon aku hare                                                                   |                                                                                                    |
|                |                                                                                                    | and a second second sec |
|                |                                                                                                    |                                                                                                    |

**Ekran 14:** Ürüne ait stok kodu **"PSKU"** alanına girilebilir. Stok kodu yoksa işaretli **"Genarate Partner SKU"** butonuna tıklanıp, bir stok kodu üretilir.

| ≡ noon Partners                                                |                              | . Summits for program, shows next restors (for<br>swipping particular containing), build and my $\beta=0,$ | 4     |
|----------------------------------------------------------------|------------------------------|----------------------------------------------------------------------------------------------------|-------|
| CA @ > O Noori.com                                             | n > Catalog > Create New SKU |                                                                                                    | =     |
| NC SKU creation<br>M Creation<br>EX Internet<br>BM<br>CS<br>BC | Kdentity<br>PSKU<br>PSKU37   | 57<br>Generative Partner SKU                                                                               |       |
| я                                                              |                              |                                                                                                    | Steer |

**Ekran 15:** Sayfanın devamında, **"GTIN"** alanına ürüne ait KTÜN bilgisi eklenmelidir. **"Product Title"** ürün adı, **"Description"** alanına ise ürün açıklamaları altında **"Made in Türkiye"** ifadesine yer verilmesi beklenmektedir.

| noon Partners                            |                    | Search for pages, does and more (Learniple: partner as                                      | alog, tunned by p = b,                               | *                                |                              |
|------------------------------------------|--------------------|---------------------------------------------------------------------------------------------|------------------------------------------------------|----------------------------------|------------------------------|
| F*<br>Books > Business, Finance & La     | w > Accounting/Cos |                                                                                             |                                                      | View on N                        | Save Changes                 |
| Product Variants                         | *<br>9             | Product Details Fill mandatory details to get your products online Other & Context 1 Promos | Mandatory 🥥 All                                      | Content                          | PENDIK                       |
| PSRU3<br>22<br>Size:<br>View productions | × /                | Basic<br>OTIN (English)                                                                     | GTIN (Anabic)                                        | English<br>0%                    | CIC HENDIN                   |
| Product Group                            | v                  | GTIN (English)                                                                              | GTIN (Arabic)                                        | C%                               | COC PENDO                    |
| -                                        |                    | Product Title (English) *                                                                   | * Product Title (Arabic)<br>* Product Title (Arabic) | Others<br>Image Status: ×        |                              |
| , Q                                      |                    | Peature/Duriet (English)                                                                    | Pesture/Bullet (Arabic)                              | Brand Status: X Char             | a literat                    |
| No group linked ye                       | et                 | 1<br>Book Subtitie (English)                                                                | Book Subtitle (Arabic)                               | Fundamental Attributer           | 5                            |
| Manage groups here                       | Manage groups nere | Book Subtitle (English)                                                                     | Book Subtitle (Arabic)                               | Product Title(Arabic)<br>Product | Book's Business, Finance &   |
|                                          |                    | Book Description (English)                                                                  | Book Description (Arabic)                            | Pulitype                         | Accounting/C<br>Sticking bit |
|                                          |                    | Book Description (English)                                                                  | Book Description (Arabic)                            | Drand                            | Charge B                     |
|                                          |                    |                                                                                             |                                                      |                                  |                              |

**Ekran 16:** Sayfanın devamında, **"Country of Origin"** alanlarına menşei ülke ve sağ alt kısımda işaretli alana marka bilgileri girilmelidir.

| ≡ no           | oon Partners                                              |               | Search for pages, doos and more (Exa                       | imple: 'partner   | satalog", "fulfille | ed by p = 0,                                             | Support?                                                               |             |
|----------------|-----------------------------------------------------------|---------------|------------------------------------------------------------|-------------------|---------------------|----------------------------------------------------------|------------------------------------------------------------------------|-------------|
| CA             | Audio & Video > Televinion > Projecto                     | r Screens     |                                                            |                   |                     |                                                          | View on Noon Save Ch                                                   | anges       |
| PC<br>NC<br>IM | Product Variants ACTIVE PSKU,3 249 Size View coodect info | v<br>8<br>x / | Product Details .Pit mantastory details to get yo          | ur products onine |                     | C Mandiatory S All                                       | QC Status<br>Content<br>English                                        | C PENDING   |
| BM             | Product Group                                             | ~             | Country of Origin (English)<br>Country of Origin (English) |                   | •                   | Country of Origin (Arabic)<br>Country of Origin (Arabic) | Arabic<br>0%                                                           | PENDING     |
| BC             | , R                                                       |               | Model Name (English)<br>Model Name (English)               |                   |                     | Model Name (Arabic)<br>Model Name (Arabic)               | Price                                                                  | (anoma      |
|                | No group linked yet                                       |               | Product Length (English) Product Length (English)          | •                 | •                   | Product Length (Arabic) Product Length (Arabic)          | Others                                                                 | MISSING     |
|                | + Link Group                                              |               | Product Height (English)                                   |                   |                     | Product Height (Arabic)                                  | Image Status: 🗙<br>Brand Status: 🛩                                     |             |
|                |                                                           |               | Product Width/Depth (English)                              |                   |                     | Product Wioth/Depth (Arabic)                             | Fundamental Attributes Product Title(English)                          |             |
|                |                                                           |               | Product Width/Depth (English) Colour Name (English)        | •                 | •                   | Product Width/Depth (Arabic)<br>Colour Name (Arabic)     | Product Title(Arabic) Product Fulltype Audio & Video Television Projec | tor Screen  |
|                |                                                           |               | Colour Name (English)                                      |                   |                     | Colour Name (Arabic)                                     | Brand                                                                  | hance Brank |
|                |                                                           |               | Colour (English)                                           |                   |                     | Colour (Arabic)                                          |                                                                        |             |
| ж              |                                                           |               | Colour (English)                                           |                   | <b>*</b>            | Colour (Arabic)                                          |                                                                        |             |

### 7. Listelenen Ürünlerin Kontrolü ve Düzenlenmesi

**Ekran 17:** Listelenmiş ürünleri revize etmek için Noon partner ana sayfasında sol kısımda bulunan menüden **"Partner Catalog"** sekmesi tıklanır.

| noon Partners                                                                                                 |                                                                                      | Search for pages, de    | ses and more (Example: 'partner cololog', 'fulfilled by $\mathfrak{g}=\mathfrak{G}_{\mu}$ | *                     |  |
|----------------------------------------------------------------------------------------------------|--------------------------------------------------------------------------------------|-------------------------|-------------------------------------------------------------------------------------------|-----------------------|--|
| PRAMEY SERVICES                                                                                               | me, marketpla                                                                        | aces!                   |                                                                                           |                       |  |
| Home<br>Catalog                                                                                               | u are using 0                                                                        |                         |                                                                                           |                       |  |
| Partner Catalog<br>Noon Catalog<br>Imports<br>Exports<br>Brand Management<br>Catalog Support<br>Brand Catalog | n.com stores<br>concorn stores here<br>velex ream stare 20 ③<br>en another roundry ④ |                         |                                                                                           |                       |  |
| Fulfilled by Noon<br>Fulfilled by Partner                                                                     | vities O                                                                             |                         |                                                                                           |                       |  |
| Ads & Promotions<br>Poyments & Foes                                                                           | > in Catalog<br>> 773e                                                               | Usor Access<br>99,17736 | FBN Foos<br>PR.07736                                                                      | Coupons<br>P9.87736   |  |
| Reports<br>Support & Disputes                                                                                 | 2 IB<br>3 7735                                                                       | Custom Reports          | Partner Catalog<br>PiLI7736                                                               | Inventory<br>PEJJ7738 |  |

**Ekran 18:** Listelenen ürünlerin açıldığı sayfada, sağ kısımda bulunan işaretli üç nokta simgesi tıklanarak **"View"** ifadesi tıklanır.

| A > O Noon.com > Catalog  | 2                            |          |                                |                       |                                  |              | Go back to old view | =    |
|---------------------------|------------------------------|----------|--------------------------------|-----------------------|----------------------------------|--------------|---------------------|------|
| All SKUS Live SKUS Office | Select saved filter          |          |                                |                       |                                  |              |                     | - 4  |
| Q Search for SKU here     | Seller Statue 🔮 All 🔅 Active | Inactive | utfilment 🧔 Al 🗍 FBP 🗌 🐻 expre | Stock O Al C In Ltock | OC Status @ Select QC status   ~ | T AS Filters |                     |      |
| SKU DETAILS               |                              | PERCE    | CATALOO SKU                    | PROE                  | STOCK                            | SKU STATUS   | SELLER STATUS       | View |
|                           |                              | -        | -                              | the second of         | 789/18 782.0                     |              | Active              |      |
|                           |                              | -        |                                |                       | 10K 3 10K 0 1                    | (1991)       | Active              |      |
|                           |                              | -        | -                              |                       | (THE 1 (THE 9 /                  |              | Active              |      |
|                           |                              | -        | -                              |                       | FEN 0 FEP 0 /                    | (NOT LIVE) @ | C Active            | 1    |
|                           |                              | -        | -                              | tor stars             | rail 1 rail 0 1                  |              | Active              | ,    |
|                           |                              |          |                                |                       |                                  |              |                     |      |

**Ekran 19:** Açılan ürün düzenleme sayfasında, **"GTIN"** alanına ürüne ait KTÜN bilgisi eklenmelidir. Sağ alt kısımda **"Brand"** alanında ürüne ait marka bilgisi, **"Product Description"** alanında ürün açıklamaları altında **"Made in Türkiye"** ibaresinin yer verilmesi beklenmektedir. Sayfanın ilerleyen aşamasında **"Country of Origin"** alanında Türkiye ya da Turkey bilgilerinin yer verilmesi beklenmektedir.

| noon Partners                                | Seconds that pergein, cooks anatomous (Learnights: portra                                              | er contribing, fruittleid by g | O Neod                            | Support?                                                                                             |  |  |
|----------------------------------------------|----------------------------------------------------------------------------------------------------|--------------------------------|-----------------------------------|----------------------------------------------------------------------------------------------------|--|--|
| A                                            |                                                                                                    |                                |                                   | C View on Noon Save Changes                                                                          |  |  |
| NC NC                                        | Product Details I'm sandaruy duran ta ya yau yau yau antara antar Diffur & Contract. Promos. Performs. |                                | 🔄 Mandiatory 😨 Ali<br>O Crav Poet | QC Status (Gr Aurechech)<br>Content                                                                  |  |  |
| м                                            | Basic                                                                                                  |                                |                                   | Input                                                                                                |  |  |
| 18                                           | QTIN (Engesh)                                                                                          |                                | OTIN GRADIES                      | 100%                                                                                                 |  |  |
| om l                                         |                                                                                                    |                                | Minister Street                   | Arabic Constant managed                                                                              |  |  |
| 8                                            | Product Trie (English) *                                                                               |                                | * Product Title (deabic)          | #1331                                                                                                |  |  |
| ac                                           |                                                                                                    |                                | * Product Title (Arabic)          | This are mining some content. Add the following to make your product eligible for the content check. |  |  |
|                                              | Depentment (English)                                                                                   |                                | Department (Arabic)               | () Product Title                                                                                     |  |  |
|                                              | Women x .                                                                                              | • x                            | atini                             | Price                                                                                                |  |  |
|                                              | Mudel Number (English)                                                                                 |                                | Model Number (Arabic)             | Price                                                                                                |  |  |
|                                              |                                                                                                    |                                | Automotic to do interest          | Othera                                                                                               |  |  |
|                                              | Size Gen (English)                                                                                     | Sua Umr (Acased)               | Anti image Status: wit image(s)   |                                                                                                    |  |  |
|                                              | Size Unit (English)                                                                                    | •                              | (Size Linit (Arabiz)              | Brand Status: 🛩                                                                                      |  |  |
|                                              | FesturalBuiltet (English)                                                                              |                                | Printure Buillet (Arisbic)        | Fundamintal Attributica                                                                              |  |  |
|                                              | 9                                                                                                    |                                |                                   | Product Tale(English) Woman                                                                          |  |  |
|                                              | Long Elescription (English)                                                                            |                                | Long Description (Alatic)         | Product Tritle(Anbic) Product Pulltype Augurni 1                                                     |  |  |
| Product Group                                | Long Onscription (English)                                                                             |                                | Long Description (Anabic)         | Brand Chevrolan                                                                                      |  |  |
| * Product Detail Country of Origin (English) |                                                                                                    |                                |                                   | Country of Origin (Arabic                                                                            |  |  |
| Turkey                                       | × •                                                                                                    | • ×                            |                                   | تر کې                                                                                                |  |  |

#### 8. Toplu Ürün Listesi İndirme

**Ekran 20:** Toplu ürün listesi indirmek için sol kısımdaki noon.com menüsü içinde **"Catalog"** başlığı altında işaretli **"Exports"** tıklanır.

| noon Partners                                         |                                                    | Search for pages, does and more ( | teample: partner cotolog, fulfilled by p = Q | Need Support? |  |
|-------------------------------------------------------|----------------------------------------------------|-----------------------------------|----------------------------------------------|---------------|--|
| Nooncom                                               | me, marketpl                                       | aces!                             |                                              |               |  |
| Home                                                  | J are using                                        |                                   |                                              |               |  |
| Partner Catalog<br>Noon Catalog<br>Imports<br>Exports | n.com stores<br>eencom etores hare                 |                                   |                                              |               |  |
| Brand Monogement<br>Catalog Support<br>Brand Catalog  | +view noon titors LD (3)<br>In another country (3) |                                   |                                              |               |  |
| Fulfilled by Noon<br>Fulfilled by Portner             | vitios O                                           |                                   |                                              |               |  |
| Ads & Promotions<br>Poyments & Feas                   | , me transing                                      |                                   |                                              |               |  |
| Account Health & Performance<br>Reports               | >                                                  | -                                 | PRI ANTONIO                                  | PRI concertos |  |

**Ekran 21:** Açılan sayfada sağ üst kısımda işaretli **"Add Export"** butonu tıklanarak ilerlenir.

| ≡ noon Partners | Search for pages, does and more (Example: partner datatog, fulfilled by $\mu=-q_{\mu}$ | C No   | od Support?                |
|-----------------|----------------------------------------------------------------------------------------|--------|----------------------------|
| CA Exports      |                                                                                        |        | Refresh Exports Add Export |
| PC Created At   |                                                                                        | Stotus | Actions                    |
| M 2024-04-16    |                                                                                        |        | 0C139800 +++               |
| EX 2024-04-16   |                                                                                        |        | OCCESSED Ant               |
| cs 2024-04-18   |                                                                                        |        | ***                        |
| 2024-04-18      |                                                                                        |        | 3C8580 +++                 |
| 2024-04-15      |                                                                                        |        | DCESSID                    |
| 2024-04-15      |                                                                                        |        | DOCKED                     |
| 2024-04-15      |                                                                                        |        | 000388D 3++                |
| 2024-04-07      |                                                                                        |        | SCESSED                    |
| 2024-04-04      |                                                                                        |        | DEESSID 344                |

**Ekran 22:** Açılan sayfada **"Build your export"** başlığı altında **"Export Type"** olarak **"Catalog"**, **"Export Subtype"** olarak **"Partner Catalog"** seçilir. **"Customize Selected"** başlığı altında ise **"Status"** için **"Live"**, (aktif olmayanlar için **"not live"** durumu ayrıca raporlanmalıdır.) **"Marketplace"** için **"noon"** seçimi yapılıp, **"Reguest Export"** butonuna tıklanıp, rapor excel formatında indirilir.

| noon Partners                                  | Second: Not parages, does and more (Example ) partner calified, NullHed by $\Gamma=0,$ | C Need Support? |
|------------------------------------------------|----------------------------------------------------------------------------------------|-----------------|
| CA Add Export @ -Exports - Crewley             |                                                                                        |                 |
| PC                                             |                                                                                        |                 |
| NC<br>IM Export Type<br>Swinct on superit type | Build your export                                                                      |                 |
| Di                                             | Cossiog                                                                                |                 |
| BM                                             | Export Subtype                                                                         |                 |
| C1                                             | Partner Catalog                                                                        |                 |
| RC.                                            | Customize Selected                                                                     |                 |
|                                                | NO.                                                                                    |                 |
|                                                | .Marianglace                                                                           |                 |
|                                                | noon                                                                                   | <u> </u>        |
|                                                | Request Export                                                                         |                 |
|                                                |                                                                                        |                 |

Ekran23: İndirilen ürünlistesinde KTÜN bilgileri "SKU" sütun unda listelen mektedir.

| B               | c              | D               | E         | F                                                                                                    | G                                                                                                    | Н                                                                                                    |
|-----------------|----------------|-----------------|-----------|----------------------------------------------------------------------------------------------------|----------------------------------------------------------------------------------------------------|----------------------------------------------------------------------------------------------------|
| ner 💌 marketpla | ce 💌 country_c | tode 💌 is_fbn 💌 | item_nr 🔹 | sku                                                                                                    | r brand_en                                                                                                    | n 💌 brand_ar 💌 title_en                                                                                                    |
|                 |                |                 |           | and the second days                                                                                                    | -                                                                                                    |                                                                                                    |
|                 |                |                 |           | a second and here is a second second s                                                                                                    |                                                                                                    |                                                                                                    |
|                 |                |                 |           | and the second second se                                                                                                    | and the second second                                                                                                    |                                                                                                    |
|                 |                |                 |           |                                                                                                    | 1000                                                                                                    |                                                                                                    |
|                 |                |                 |           | the statements                                                                                                    | and the second second                                                                                                    | All a state of the second second second second second second second second second second second second second s                                                                                                    |
|                 |                |                 |           | Contract to a second second second second second second second second second second second second second second                                                                                                    | and the second second                                                                                                    |                                                                                                    |
|                 |                |                 |           | Constant (Second                                                                                                    | and the second second                                                                                                    |                                                                                                    |
|                 |                |                 |           | Contraction of the second                                                                                                    |                                                                                                    |                                                                                                    |
|                 |                |                 |           | and the second second se                                                                                                    | and the second second                                                                                                    |                                                                                                    |
|                 |                |                 |           | and the second second se                                                                                                    | 1000                                                                                                    |                                                                                                    |
|                 |                |                 |           | ALC: NAMES OF TAXABLE PARTY.                                                                                                    | and the second second                                                                                                    | AND A REAL PROPERTY AND A REAL PROPERTY AND A |
|                 |                |                 |           | And the second second s | and the second second                                                                                                    |                                                                                                    |
|                 |                |                 |           | A CONTRACTOR OF A CONTRACTOR OF A CONTRACT OF A CONTRACT O | Contraction of the local division of the local division of the loc |                                                                                                    |
|                 |                |                 |           | the state of the second state of the second second s                                                                                                    | and the second                                                                                                    |                                                                                                    |
|                 |                |                 |           | start \$10 percents a director                                                                                                    | Contraction of the local division of the local division of the loc |                                                                                                    |
|                 |                |                 |           | and the plant will a down                                                                                                    | and the second second                                                                                                    |                                                                                                    |
|                 |                |                 |           | served in this case of the second                                                                                                    | and the second                                                                                                    |                                                                                                    |
|                 |                |                 |           | and a state of the second second second second second second second second second second second second second s                                                                                                    | and the second                                                                                                    |                                                                                                    |
|                 |                |                 |           | and a second second second second second second second second second second second second second second second                                                                                                    | Contractor -                                                                                                    |                                                                                                    |
|                 |                |                 |           | and the second second -                                                                                                    | and the second                                                                                                    |                                                                                                    |
|                 |                |                 |           | territoria de la contra de la contra de la                                                                                                    | and the second                                                                                                    |                                                                                                    |
|                 |                |                 |           | protocol Research Philipping                                                                                                    | and the second                                                                                                    |                                                                                                    |
|                 |                |                 |           | ries provide - dissources                                                                                                    | a second                                                                                                    |                                                                                                    |
|                 |                |                 |           | AND DESCRIPTION OF A DESCRIPTION OF A DE | and the second                                                                                                    |                                                                                                    |
|                 |                |                 |           | and a set and a set of the set of the set of | and the second                                                                                                    |                                                                                                    |
|                 |                |                 |           | and the same of the second second                                                                                                    | and the second                                                                                                    |                                                                                                    |
|                 |                |                 |           | STREET, STREET, STREET | Contraction of                                                                                                    |                                                                                                    |
|                 |                |                 |           | Address of the later of the second second                                                                                                    | and the second                                                                                                    |                                                                                                    |
|                 |                | -               |           | and the set of the set of the second second second                                                                                                    | interime -                                                                                                    |                                                                                                    |
|                 |                |                 |           | And the other states of the                                                                                                    | and the second                                                                                                    |                                                                                                    |
|                 |                |                 |           | allowed a supplicit of the supplicit of the supplicit of  | in the second                                                                                                    |                                                                                                    |
|                 |                |                 |           | AND A COLOR OF A COLOR OF                                                                                                    | and the second                                                                                                    |                                                                                                    |
|                 |                | -               |           | And Address of the Owner, State                                                                                                    | A MARGINE                                                                                                    |                                                                                                    |
|                 |                |                 |           | and the second second second second second second second second second second second second second second second                                                                                                    | and the second                                                                                                    |                                                                                                    |
|                 |                |                 |           | And a survey of the survey of the survey of  | and the second                                                                                                    |                                                                                                    |
|                 |                |                 |           | and the second second s |                                                                                                    |                                                                                                    |
|                 |                |                 |           | And a subscription of a subscription of                                                                                                    | and in case of                                                                                                    |                                                                                                    |

### 9. Toplu Sipariş Listesi İndirme

**Ekran 24:** Toplu sipariş listesi indirmek için sol kısımdaki noon.com menüsü içinde "Reports" başlığı altında işaretli **"Custom Reports"** tıklanır.

| noon Partners                                                                                                    |                                                                                                    | Sourch for pages, does and more (Examples partner catalog, fulfilled by $\mu=0,$ | Need Support? |
|----------------------------------------------------------------------------------------------------|----------------------------------------------------------------------------------------------------|----------------------------------------------------------------------------------|---------------|
| Nooncom                                                                                                    | me, marketplaces                                                                                                    | 31                                                                               |               |
| Home                                                                                                    | Lare using                                                                                                    |                                                                                  |               |
| Publiced by Noon<br>Publiced by Partner<br>Arts & Premotions<br>Payments & Feas<br>Account Haddth & Performance<br>Reports<br>Clusterm Reports<br>Financial Reports<br>Penancial Reports | com stores     exercision above to     exercision stores to     exercision stores to     ex |                                                                                  |               |
| Express Adherence Dashboard<br>Support & Disputes                                                                                                    | •                                                                                                    |                                                                                  |               |
| OTHER SERVICES<br>Julie Noon Food                                                                                                    | ><br>>                                                                                                    |                                                                                  |               |
| NowNow                                                                                                    | ,                                                                                                    |                                                                                  |               |

**Ekran 25:** Açılan sayfada sağ üst kısımda işaretli **"Generate Report"** butonu tıklanarak ilerlenir.

| =         | noon Partners                      | Secret for pages | doos and more (Example, 'partner autolog', 'ful | filled by p Q |                                                            | Need Support?                        | 4         |                 |
|-----------|------------------------------------|------------------|-------------------------------------------------|---------------|------------------------------------------------------------|--------------------------------------|-----------|-----------------|
| RE        | Reports                            |                  |                                                 |               |                                                            |                                      |           | Generate Report |
| CR        | Туре                               | Requested by     | Lost Requested At                               | Total Rows    | Params                                                     |                                      | Stotus    | Actions         |
| PI<br>EAD | Solos Report                       |                  | 2024-04-17 06:59 AM                             | 424           | kongs<br>country<br>to dote:<br>from dote:                 | en<br>eg<br>2024-04-18<br>2024-04-16 | Processed | -               |
|           | FBN Inventory Dotal Report         |                  | 2024-04-15 DE:54 AM                             | 7825          | lang:<br>country:<br>closu data                            | en<br>0g<br>2024-04-14               | Processed | -               |
|           | New Statement Datali Report        |                  | 2024-04-03 02:04 PM                             | 17171         | long:<br>country:<br>to dote:<br>from date:                | en<br>eg<br>2024-03-31<br>2024-03-01 | recessed  |                 |
|           | Consolidated tem Level Fees Report |                  | 2224-04-00 R02 AM                               | nga           | long:<br>country:<br>to doto:<br>fram data:                | on<br>og<br>2024-03-31<br>2024-03-01 | Processed | iii.            |
|           | Ter (Luffield by Partner) Report   |                  | 2024-03-22 1018 AM                              | u             | long:<br>country:<br>to dote:<br>from date:                | en<br>eg<br>2024-02-29<br>2024-02-08 | Processed |                 |
|           | Monthly Storage Fee                |                  | 2024-00-22 10:08 AM                             | 27            | long:<br>country:<br>to dote:<br>from date:                | en<br>og<br>2024-02-28<br>2024-02-08 | Processed |                 |
| ->)       | Customer Invoice Report            |                  | 2024-09-21 0110 PM                              | 6             | Kong:<br>country:<br>to dote:<br>from date:<br>invoice nr. | on<br>og<br>2024-03-21<br>2024-02-21 | Processed |                 |

**Ekran 26:** Açılan sayfada Report Type başlığı altında **"Sales Report"** tarih aralığı seçilerek, **"Generate Report"** tıklanır.

| ≡ noon Partners                         | Second for pages, does and more (Example) partner catalog. fulfilled by $\mu=q_{\rm c}$ | Neod Support? |
|-----------------------------------------|-----------------------------------------------------------------------------------------|---------------|
| RE Generate Report & Create             |                                                                                         |               |
| CR                                      |                                                                                         |               |
| PR Reports Type Choise your outformmont | Generate your report                                                                    |               |
| LAD                                     | Sales Report                                                                            | -             |
|                                         | Customize Selected                                                                      |               |
|                                         | 3024-00-07/2024-03-28                                                                   |               |
|                                         | Qenerate Report                                                                         |               |
|                                         |                                                                                         |               |

**Ekran 27:** İndirilen ürün listesinde KTÜN bilgileri **"Partner\_sku"** sütununda listelenmektedir. **"Price"** sütununda ise siparişe ait ürünlerin satış fiyatları yer almaktadır.

|                                          |                                     |                     |            |   |         | 1 4 4 4          | -     |
|------------------------------------------|-------------------------------------|---------------------|------------|---|---------|------------------|-------|
| nsku code                                | country code id partner partner sku | nartner bisku child | noon title | 6 | noon br | a active primsrp | nrice |
| print_ress                               | i eg jell                           | Zin                 | V          |   | 1       | 689              | 14    |
| 1.1.1.1.1.1.1.1.1.1.1.1.1.1.1.1.1.1.1.1. | - eg 51                             | 7                   | v          |   |         | 379              | 6     |
|                                          |                                     | 7                   | v          |   |         | 729              | 16    |
|                                          | eg 55                               | 7                   | N          |   |         | 969              | 12    |
|                                          | 1 eg 58                             | z                   | E          |   |         | 759              | 14    |
|                                          | 4 00 55                             | 7                   | v          |   |         | 709              |       |
|                                          | 1 00 38                             | 7                   | N          |   |         | 689              | 1 7   |
|                                          | 1 00 38                             | 7                   | v          |   |         | 749              |       |
|                                          | 1 00 55                             | 7                   | P          |   |         | 809              |       |
|                                          | 1 00 318                            | 7                   | P          |   | 1       | 469              |       |
| P                                        | 1 00 35                             | 7                   | N          |   |         | 2499             | 29    |
|                                          | 1 00 35                             | 7                   | P          |   |         | 769 59           | 49 12 |
|                                          | 1 00 35                             | 7                   | c          |   |         | 199 14           | 49 2  |
|                                          | 1 09 58                             | 7                   | v          |   |         | 1199             | 12    |
|                                          | 1 00 35                             | 7                   | v          |   |         | 1259             | 13    |
|                                          | 1 09 35                             | 7                   | c          |   |         | 1359             | 14    |
|                                          | 1 00 35                             | 7                   | v          |   |         | 939              | 13    |
|                                          | 1 00 52                             | 7                   | v          |   |         | 959              | 26    |
|                                          | 00 55                               | 7                   | G          |   |         | 269 14           | 40 5  |
|                                          | 1 199 52                            | 7                   | v          |   |         | 519              |       |
| F                                        | 1 09 38                             | 7                   | C          |   |         | 1359             | 10    |
| 1                                        | 00 512                              | 7                   | v          |   |         | 849              |       |
| 1                                        | 1 eg 58                             | 7                   | P          |   |         | 189              | 1 3   |
|                                          | 1 eg 52                             | 2                   | e          |   | 1       | 1199             | 15    |
| 1                                        | 2 09 12                             | 7                   | v          |   |         | 959              | 19    |
|                                          | eg 52                               | 2                   | 8          |   | 1       | 1199             | 19    |
|                                          | 1 09 32                             | 2                   | 8          |   | 1       | 469              |       |
|                                          | eg ji                               | 2                   | v          |   |         | 1399             | 13    |
| F                                        | eg 52                               | 5                   | e          |   | 1       | 159 14           | 49 2  |
| 1                                        | 1 CR 2                              | - Z                 | v          |   | 1       | 1289             | 15    |
|                                          | 1 62 2                              | 2                   | v          |   | 1       | 269              | 1     |
|                                          | eg                                  | z                   | v          |   | 1       | 1049             | 15    |
|                                          | i eg                                | 2                   | F          |   | 1       | 769 59           | 1 12  |
|                                          | eg                                  | 2                   | N          |   | 1       | 2019             | 34    |
|                                          | eg                                  | 2                   | C          |   | 1       | 139              |       |
|                                          | eg a                                | 2                   | V          |   |         | 379              |       |
| in and a second                          | 07                                  |                     |            |   |         | 000 100          | -     |

#### 10. Reklam Giderlerinin Raporlanması ve Faturalandırması

#### 10.1 Reklam Giderlerinin Raporlanması

**Ekran 28:** Noon Partners platformunda reklam raporlarını indirmek için noon Partners ana sayfasındaki işaretli **"Noon.com> Ads & Promotions> Ad Manager"** adımları takip edilir.

| ■ noon Partners                                               | Search for pages, docs and more (Example; 'partner catalog', 'f | ulfilled by p | ۹ 💿 | Need Support? | * |
|---------------------------------------------------------------|-----------------------------------------------------------------|---------------|-----|---------------|---|
| PRIMARY SERVICES                                              | ≥e, arfarooque!                                                 |               |     |               |   |
| Fulfilled by Noon<br>Fulfilled by Partner<br>Ads & Promotions | > n stores here                                                 |               |     |               |   |
| Deals<br>Coupons<br>Brand Store                               | on Store 🧿                                                      |               |     |               |   |
| Payments & Fees<br>Account Health & Performance               | >                                                               |               |     |               |   |

**Ekran 29:** Erişilen kampanyalar sayfasındaki işaretli adımlardan tarih aralığı, kampanyaların seçimi yapılır. Raporu indirmek için **"Export data> Campaign Report"** butonları tıklanır.

| = noor         | n Partners            |         |         |                 | toorch for)   | poges, docs and i  | miana (txampia: partner | cotning, Tu | filiad by e | 9        |            | -      | Need Support? | 4                 |                                |
|----------------|-----------------------|---------|---------|-----------------|---------------|--------------------|-------------------------|-------------|-------------|----------|------------|--------|---------------|-------------------|--------------------------------|
| Campaigne      | Campaigns             |         |         |                 |               |                    |                         |             |             |          | State      |        | Jan, 2025     | 31 Jan, 2025 💮    | Create Campaign                |
| e<br>Bedgets   | Spends ③<br>AED 1.387 | 3       | 0       | ROAS ()<br>3.40 | C             | Revenue<br>AED 4.7 | 0 D                     | 0n<br>62    | ders 💿      | Œ        | 1          | .58%   | ð             | Views ③<br>89.740 | ®                              |
| Water          | • 13.21%              | 2024-1  | 2-01    | <b>†</b> 47.193 | 2024-12-01    | <b>1</b> 16.635    | 2024-12-01              |             | 55 N        | 2024-12- | 01         | -6.28% | 2024-12-01    | • 9.21%           | 2024-12-01                     |
| (i)<br>Letings | Total Campaign        | is (24) | Perform | ance Trend      |               |                    |                         |             |             |          |            |        | Q, See        | _                 | 🛓 Export data                  |
|                | Campaign Name         | ]       | Activ   | e ③ Skart Date  | End Date      | Ad Type            | Total Budget 🛞 🔅        | Views 0     | Clicks ;    | стя :    | Spends 🕴   | BOAS : | Revenue 🗧     | ATC : Detailed    | n Report<br>Target Performance |
|                | •                     |         | •       | 0 83 Fail, 2024 | No end date 🥖 | T Priduct          | AED 10 P                | 5787        | 183         | 3.45     | AED 189.2  | (83    | AED 346       | 31 (*1.54         | )                              |
|                | <b>8</b> A            |         | •       | 13 Feb, 2024    | No end date 🦽 | Product            | AED 15 P                | 12212       | 335         | 2.74%    | AED 356.83 | 4,24   | AED 1,513     | 50                | )                              |
|                |                       |         | •       | 13 Feb, 2024    | No end date 🧳 | Product            | AED 10 2                | 34341       | 447         | 13%      | AED 269.48 | 4,62   | AED 1,244     | 71 (•04           | - (                            |
|                | •                     |         | •       | 22 Apr, 2024    | No end date 🤌 | Product            | AED 10 P                | 13856       | 10          | 0.82%    | AED 244.08 | 0,47   | AED TH        | 15                | - (                            |
|                |                       |         | •       | 13 Feb, 2024    | No end date 🤌 | Product            | 24 campaigns selected   | Adjus       | Budget (24) | -        | ALD 69     | 4,03   | ALD 278       | n (• uve          | ) -                            |
|                |                       |         | -       | 10 Feb. 2024    | No and data   | e Product          | AED 10 /                | 5500        | 103         | 1855     | AED 133.57 | 1.65   | AED 220       | 16 (+1)4          |                                |

**Ekran 30:** İndirilen reklam raporunda "+" butonuna tıklanır ve yeni bir Excel çalışma sayfası oluşturulur.

|      | ~  |                                                                                                    | D |     | 6              | D   | E       | F        | G         | н               |         | 1        | ĸ        |  |
|------|----|----------------------------------------------------------------------------------------------------|---|-----|----------------|-----|---------|----------|-----------|-----------------|---------|----------|----------|--|
| S    | KU | Category                                                                                                    |   |     | Impressio Clie | cks | CTR (%) | Avg. CPC | Conversio | Total Spend (€) | GMV (€) | ROAS (%) | lcos (%) |  |
| 868  |    | the state of the second second second second second second second second second second second second second se |   | c   | 14919          | 87  | 0,58    | 0,16     | 0         | 13,54           | 0       | 0        | 0        |  |
| 868  |    |                                                                                                    |   | bc  | 13418          | 70  | 0,52    | 0,15     | 0         | 10,27           | 0       | 0        | 0        |  |
| 868  |    |                                                                                                    |   | ∋k  | 2372           | 47  | 1,98    | 0,36     | 3         | 17,07           | 104,7   | 613      | 16,3     |  |
| 868  |    |                                                                                                    |   | ₂k  | 2132           | 43  | 2,02    | 0,38     | 2         | 16,34           | 89,8    | 550      | 18,2     |  |
| 868  |    |                                                                                                    |   |     | 1165           | 39  | 3,35    | 0,29     | 0         | 11,17           | 0       | 0        | 0        |  |
| 868  |    |                                                                                                    |   | fe  | 1176           | 20  | 1,7     | 0,18     | 0         | 3,59            | 0       | 0        | 0        |  |
| 868  |    |                                                                                                    |   | )o  | 43920          | 20  | 0,05    | 0,93     | 0         | 18,64           | 0       | 0        | 0        |  |
| 868  |    |                                                                                                    |   | iki | 2687           | 18  | 0,67    | 0,32     | 1         | 5,84            | 19,9    | 341      | 29,35    |  |
| 868  |    |                                                                                                    |   | 10  | 2729           | 18  | 0,66    | 0,72     | 1         | 12,98           | 53,9    | 415      | 24,08    |  |
| 868  |    |                                                                                                    |   | iei | 1176           | 17  | 1,45    | 0,29     | 1         | 5               | 19,9    | 398      | 25,13    |  |
| 868  |    |                                                                                                    |   | iei | 852            | 16  | 1,88    | 0,32     | 0         | 5,18            | 0       | 0        | 0        |  |
| 868  |    |                                                                                                    |   | ≥k  | 1111           | 15  | 1,35    | 0,36     | 3         | 5,43            | 131,7   | 2425     | 4,12     |  |
| 868  |    |                                                                                                    |   | Sc  | 2496           | 13  | 0,52    | 0,39     | 0         | 5,08            | 0       | 0        | 0        |  |
| 868  |    |                                                                                                    |   |     | 746            | 13  | 1,74    | 0,32     | 1         | 4,19            | 18,9    | 451      | 22,17    |  |
| 868  |    |                                                                                                    |   |     | 531            | 11  | 2,07    | 0,5      | 0         | 5,47            | 0       | 0        | 0        |  |
| 868  |    |                                                                                                    |   |     | 2397           | 10  | 0,42    | 0,6      | 0         | 6,02            | 0       | 0        | 0        |  |
| 868  |    |                                                                                                    |   |     | 391            | 9   | 2,3     | 0,51     | 0         | 4,59            | 0       | 0        | 0        |  |
| 868  |    |                                                                                                    |   |     | 152            | 9   | 5,92    | 0,16     | 0         | 1,41            | 0       | 0        | 0        |  |
| 868  |    |                                                                                                    |   | 01  | 644            | 9   | 1,4     | 0,51     | 0         | 4,56            | 0       | 0        | 0        |  |
| 868  |    |                                                                                                    |   | of  | 542            | 8   | 1,48    | 0,6      | 0         | 4,81            | 0       | 0        | 0        |  |
| 868  |    |                                                                                                    |   | 01  | 109            | 7   | 6,42    | 0,5      | 0         | 3,52            | 0       | 0        | 0        |  |
| 868  |    |                                                                                                    |   | K   | 499            | 7   | 1,4     | 0,47     | 0         | 3,27            | 0       | 0        | 0        |  |
| 868  |    |                                                                                                    |   | Ki  | 577            | 6   | 1,04    | 0,32     | 0         | 1,91            | 0       | 0        | 0        |  |
| 868  |    |                                                                                                    |   | K   | 705            | 6   | 0,85    | 0,35     | 1         | 2,09            | 9,9     | 474      | 21,11    |  |
| 868  |    |                                                                                                    |   | 0   | 20342          | 5   | 0,02    | 0,8      | 0         | 3,99            | 0       | 0        | 0        |  |
| 868  |    |                                                                                                    |   |     | 159            | 5   | 3,14    | 1,16     | 0         | 5,8             | 0       | 0        | 0        |  |
| 868  |    |                                                                                                    |   | -Ki | 348            | 4   | 1,15    | 0,49     | 0         | 1,97            | 0       | 0        | 0        |  |
| 868  |    |                                                                                                    |   | К   | 1280           | 4   | 0,31    | 0,5      | 0         | 2               | 0       | 0        | 0        |  |
| 868  |    |                                                                                                    |   | iei | 577            | 4   | 0,69    | 0,23     | 0         | 0,91            | 0       | 0        | 0        |  |
| 868  |    |                                                                                                    |   |     | 343            | 4   | 1,17    | 0,06     | 1         | 0,22            | 16,9    | 7682     | 1,3      |  |
| 868  |    |                                                                                                    |   |     | 256            | 4   | 1,56    | 0,46     | 0         | 1,84            | 0       | 0        | 0        |  |
| 868  |    |                                                                                                    |   | 101 | 779            | 3   | 0,39    | 0,28     | 0         | 0,85            | 0       | 0        | 0        |  |
| 868  |    |                                                                                                    |   | Υe  | 242            | 3   | 1,24    | 0,2      | 0         | 0,6             | 0       | 0        | 0        |  |
| 868  |    |                                                                                                    |   |     | 199            | 3   | 1,51    | 0,36     | 0         | 1,08            | 0       | 0        | 0        |  |
| 868  |    |                                                                                                    |   |     | 444            | 3   | 0,68    | 0,44     | 0         | 1.33            | 0       | 0        | 0        |  |
| 868  |    |                                                                                                    |   |     | 180            | 3   | 1,67    | 1,16     | 1         | 3,48            | 22,9    | 658      | 15,2     |  |
| 0.00 |    |                                                                                                    |   | al  | 166            | 2   | 1.81    | 0.47     | 0         | 1.41            | 0       | 0        | 0        |  |

**Ekran 31:** Ön onay aşamasında yararlanıcı tarafından gönderilen ürün listesi yeni açılan sayfaya kopyalanır ve sayfa isimlendirilir. Görselde KTÜN adı verilmiştir.

| K  | TÜN : X 🗸 fx | Seller SKU |   |   |   |   |   |   |   |   |   |
|----|--------------|------------|---|---|---|---|---|---|---|---|---|
|    | А            | ВС         | D | E | F | G | н | 1 | J | к |   |
| 1  | Seller SKU   | Product ID |   |   |   |   |   |   |   |   | Ī |
| 2  | 765 283      | 86811      |   |   |   |   |   |   |   |   |   |
| 3  | 765          | 86811      |   |   |   |   |   |   |   |   |   |
| 4  | 765 285      | 86811      |   |   |   |   |   |   |   |   |   |
| 5  | 765 286      | 86811      |   |   |   |   |   |   |   |   |   |
| 6  | 765 287      | 86811      |   |   |   |   |   |   |   |   |   |
| 7  | 765 288      | 86811      |   |   |   |   |   |   |   |   |   |
| 8  | 765 289      | 86811      |   |   |   |   |   |   |   |   |   |
| 9  | 765          | 86811      |   |   |   |   |   |   |   |   |   |
| 10 | 765 293      | 86811      |   |   |   |   |   |   |   |   |   |
| 11 | 765294       | 86811      |   |   |   |   |   |   |   |   |   |
| 12 | 765 295      | 86811      |   |   |   |   |   |   |   |   |   |
| 13 | 765 796      | 86811      |   |   |   |   |   |   |   |   |   |
| 14 | 765 297      | 86811      |   |   |   |   |   |   |   |   |   |
| 15 | 765 298      | 86811      |   |   |   |   |   |   |   |   |   |
| 16 | 765 299      | 86811      |   |   |   |   |   |   |   |   |   |
| 17 | 765 300      | 86811      |   |   |   |   |   |   |   |   |   |
| 18 | 765 301      | 86811      |   |   |   |   |   |   |   |   |   |
| 19 | 765 302      | 86811      |   |   |   |   |   |   |   |   |   |
| 20 | 765 303      | 86811      |   |   |   |   |   |   |   |   |   |
| 21 | 765 304      | 86811      |   |   |   |   |   |   |   |   |   |
| 22 | 765 305      | 86811      |   |   |   |   |   |   |   |   |   |
|    |              |            |   |   |   |   |   |   |   |   |   |

**Ekran 32:** Ana raporda "KTÜN" sütunu açılır. Açılan sütuna **"DÜŞEYARA"** formülü yazılır. Uygulanan formül yeni açılan sütunun tamamına uygulanır.

| F   |                      |                                                                                                    |                          |                              | performance- | by-productid_Kaufla            | and.de_mercl | hant_6922536 | 8_SP_01Apr | 2024-30Apr2 |
|-----|----------------------|----------------------------------------------------------------------------------------------------|--------------------------|------------------------------|--------------|--------------------------------|--------------|--------------|------------|-------------|
| Do  | sya Giriş Ekle       | sayfa Düzeni Formüller Veri                                                                                                    | Gözden Geçir Görünüm Gel | iştirici Yardım              | 🖓 Ne yapm    | ak istediğinizi söyley         | yin          |              |            |             |
| 4   | Kes                  | - 11 - A A                                                                                                    | = & _ alu Metoi Kaydu    | Sayı                         |              | 閥                              | 1            | Normal       | lyi        |             |
| Yap | stir<br>Biçim Boyate | $\mathbf{K} = \mathbf{T} = \mathbf{A} +  \mathbf{M} +  \mathbf{M} + \mathbf{A}  +  \mathbf{M} +  \mathbf{M} +$ | 三三三 三三 回 Birleştir ve G  | Irtala - E <sup>xx</sup> - % | * 0,0 ,00    | Koşullu T<br>Biçimlendirme = B | ablo Olarak  | Açıklama l   | Me Bağ     | li Rücce    |
|     | Pano                 | ra Yazı Tipi 🕤                                                                                                    | Hizalama                 | 5 S                          | ayi a        | infinite interest in           |              |              | St         | iller       |
| T   | PLA -                | E × ✓ fx =DÜŞEYARA                                                                                                    | (A2;KTÜN!A:B;2;0)        |                              |              |                                |              |              |            |             |
| 4   | A                    | В                                                                                                    |                          | с                            |              |                                | D            | E            | F          | G           |
| 1   | SKU                  |                                                                                                    | Category                 |                              |              |                                | Impressi     | o Clicks     | CTR (%)    | Avg. CPC    |
| 2   | 86                   | =DÜŞEYARA(A2;KTÜN!A:B;2;0)                                                                                                    | ĸ                        |                              |              |                                | cl 1491      | 9 87         | 0,58       | 0,16        |
| 3   | 80                   |                                                                                                    | ĸ                        |                              |              |                                | cl 1341      | 8 70         | 0,52       | 0,15        |
| 4   | 86                   |                                                                                                    | ĸ                        |                              |              |                                | k 237        | 2 47         | 1,98       | 0,36        |
| 5   | 86                   |                                                                                                    | к                        |                              |              |                                | k 213        | 2 43         | 2,02       | 0,38        |
| 6   | St                   |                                                                                                    | в                        |                              |              |                                | 116          | 5 39         | 3,35       | 0,29        |
| 7   | 86                   |                                                                                                    | к                        |                              |              |                                | ·e 117       | 6 20         | 1,7        | 0,18        |
| 8   | 8(                   |                                                                                                    | к                        |                              |              |                                | oj 4392      | 0 20         | 0,05       | 0,93        |
| 9   | 86                   |                                                                                                    | ĸ                        |                              |              |                                | > 268        | 7 18         | 0,67       | 0,32        |
| 10  | 86                   |                                                                                                    | к                        |                              |              |                                | > 272        | 9 18         | 0,66       | 0,72        |
| 11  | 86                   |                                                                                                    | к                        |                              |              |                                | 21 117       | 6 17         | 1,45       | 0,29        |
| 12  | 86                   |                                                                                                    | к                        |                              |              |                                | 21 85        | 2 16         | 1,88       | 0,32        |
| 13  | 8(                   |                                                                                                    | ĸ                        |                              |              |                                | k 111        | 1 15         | 1,35       | 0,36        |
| 14  | 86                   |                                                                                                    | κ                        |                              |              |                                | Sc 249       | 6 13         | 0,52       | 0,39        |
| 15  | 86                   |                                                                                                    | в                        |                              |              |                                | 74           | 6 13         | 1,74       | 0,32        |
| 16  | 8t                   |                                                                                                    | В                        |                              |              |                                | 53           | 1 11         | 2,07       | 0,5         |
| 17  | 86                   |                                                                                                    | B                        |                              |              |                                | 239          | 7 10         | 0,42       | 0,6         |
| 18  | 8(                   |                                                                                                    | B                        |                              |              |                                | 39           | 1 9          | 2,3        | 0,51        |
| 19  | 8f                   |                                                                                                    | ĸ                        |                              |              |                                | 15           | 2 9          | 5 92       | 0.16        |

**Ekran 33:** Raporun son halinde **"SKU"** sütununda reklamı verilen ürün, **"Spend** (AED)" sütununda reklamı verilen ürün başına yapılan harcama ve **"Revenue** (AED)" sütununda reklamı verilen üründen gelen satış verileri bulunmaktadır.

| A                                                                                                    | 8                           | L                                                                                                    | D     | E      | F                        | G                 | н           | 1                         | 1             | к      |
|----------------------------------------------------------------------------------------------------|-----------------------------|----------------------------------------------------------------------------------------------------|-------|--------|--------------------------|-------------------|-------------|---------------------------|---------------|--------|
| Campaign Name                                                                                                    | Date Range                  | SKU                                                                                                    | Views | Clicks | Click Through Rate (CTR) | Add To Cart (ATC) | Spend (AED) | Return On Ad Spend (ROAS) | Revenue (AED) | Orders |
| And the second second se                                                                                                    | 2025-01-01-2099-12-31       | 0000                                                                                                    | 27    | 0      | 0                        | 0                 | 0           | 0                         | 0             | 0      |
| And a second second second second second second second second second second second second second second second                                                                                                    | 2025-01-01-2099-12-31 2     | A real of the second second second second second second second second second second second second second second                                                                                                    | 577   | 5      | 0,87                     | 0                 | 10,8        | 0                         | 0             | 0      |
| and the second second se                                                                                                    | 2025-01-01-2099-12-31 2     | and the second second                                                                                                    | 217   | 0      | 0                        | 0                 | 0           | 0                         | 0             | 0      |
| a design of the later.                                                                                                    | 2025-01-01-2099-12-31 2     | And in case of the spin of the                                                                                                    | 1776  | 13     | 0,73                     | 2                 | 14,3        | 9,79                      | 140           | 1      |
| and the second second                                                                                                    | 2025-01-01-2099-12-31 2     | a second second s                                                                                                    | 4672  | 46     | 0,98                     | 6                 | 46          | 3,91                      | 180           | 4      |
| And in case of the local diversity of the local diversity of the local diversity of the local diversity of the                                                                                                    | 2025-01-01-2099-12-31 2     | And the second second s | 88    | 0      | 0                        | 0                 | 0           | 0                         | 0             | 0      |
| a los reasons de la                                                                                                    | 2025-01-01-2099-12-31 2     | And the second second sec                                                                                                    | 1425  | 72     | 5,05                     | 12                | 76,31       | 1,02                      | 78            | 2      |
| the second second second second second second second second second second second second second second second se                                                                                                    | 2025-01-01-2099-12-31 2     | Contraction of the Address of the Address of the Ad | 445   | 11     | 2,47                     | 3                 | 9,74        | 9,34                      | 91            | 2      |
| And in case of the local diversity of the local diversity of the local diversity of the local diversity of the                                                                                                    | 2025-01-01-2099-12-31 2     | And the second second sec                                                                                                    | 57    | 1      | 1,75                     | 0                 | 1,48        | 0                         | 0             | 0      |
| and the second second se                                                                                                    | 2025-01-01-2099-12-31       | to be a second second se                                                                                                    | 495   | 14     | 2,83                     | 2                 | 7,87        | 0                         | 0             | 0      |
| And in case of the local diversity of the local diversity of the local diversity of the local diversity of the                                                                                                    | 2025-01-01-2099-12-31       | and the second second se                                                                                                    | 1294  | 29     | 2,24                     | 1                 | 16,39       | 0                         | 0             | 0      |
| And and a second second second second second second second second second second second second second second se                                                                                                    | 2025-01-01-2099-12-31 2     | and the second second se                                                                                                    | 1637  | 18     | 1,1                      | 2                 | 10,8        | 0                         | 0             | 0      |
| and the second second se                                                                                                    | 2025-01-01-2099-12-31 2     | and the second second                                                                                                    | 5570  | 59     | 1,06                     | 4                 | 35,4        | 3,39                      | 120           | 2      |
| And in case of the local diversity of the local diversity of the local diversity of the local diversity of the                                                                                                    | 2025-01-01-2099-12-31       | and the second second se                                                                                                    | 38    | 0      | 0                        | 0                 | 0           | 0                         | 0             | 0      |
| and the second second se                                                                                                    | 2025-01-01-2099-12-31 2     | The second second second                                                                                                    | 499   | 4      | 0,8                      | 0                 | 2,4         | 0                         | 0             | 0      |
| and the second second se                                                                                                    | 2025-01-01-2099-12-31 2     | and the second second se                                                                                                    | 1212  | 19     | 1,57                     | 4                 | 16,76       | 0                         | 0             | 0      |
| And in case of the local diversion of the local diversion of the loc | 2025-01-01-2099-12-31 2     | Contraction of the local sectors of the local sectors of the local secto | 633   | - 4    | 0,63                     | 1                 | 4           | 0                         | 0             | 0      |
| And in the second second                                                                                                    | 2025-01-01-2099-12-31 2     | And in case of the local division of the local division of the loc | 1760  | 9      | 0,51                     | 3                 | 9           | 5,44                      | 49            | 1      |
| and the second second second second second second second second second second second second second second second                                                                                                    | 2025-01-01-2099-12-31 2     | and the second second se                                                                                                    | 762   | 23     | 3,02                     | 0                 | 21,87       | 0                         | 0             | 0      |
| and the second second se                                                                                                    | 2025-01-01-2099-12-31 2     | the second second second second second second second second second second second second second second second se                                                                                                    | 750   | 8      | 1,07                     | 0                 | 11,15       | 0                         | 0             | 0      |
| and the second second se                                                                                                    | 2025-01-01-2099-12-31 2     | Contraction of the local division of the local division of the loc | 2008  | 38     | 1,89                     | 6                 | 27,64       | 13,78                     | 381           | 3      |
| and the second second se                                                                                                    | 2025-01-01-2099-12-31       | 1000                                                                                                    | 537   | 0      | 0                        | 0                 | 0           | 0                         | 0             | 0      |
| And and the second second                                                                                                    | 2025-01-01-2099-12-31 2     | the second second second second second second second second second second second second second second second s                                                                                                    | 1196  | 7      | 0,59                     | 1                 | 15,12       | 3,24                      | 49            | 1      |
| A DECEMBER OF THE OWNER.                                                                                                    | 2025-01-01-2099-12-31 2     | the second second                                                                                                    | 596   | 18     | 3,02                     | 8                 | 15,81       | 11,2                      | 177           | 4      |
| and the second second                                                                                                    | 2025-01-01-2099-12-31 2     | Statement of the local division of the local division of the local | 933   | 9      | 0,96                     | 1                 | 11,92       | 0                         | 0             | 0      |
| and the second second se                                                                                                    | 2025-01-01-2099-12-31 2     | and the second second s | 8684  | 163    | 1,88                     | 27                | 98,12       | 5,06                      | 496           | 9      |
| States and States and                                                                                                    | 2025-01-01-2099-12-31 2     | and the second second s | 837   | 9      | 1,08                     | 0                 | 19,44       | 0                         | 0             | 0      |
|                                                                                                    | 2025-01-01-2099-12-31 2-4-7 | DECODED TO PRODUCE A                                                                                                    | 1023  | 6      | 0,59                     | 1                 | 6           | 8,17                      | 49            | 1      |

Reklam yönetimi pazaryeri yerine Noon marketing ekibi tarafından yönetiliyorsa, yararlanıcı reklam faturalarının aylık olarak incelemeci kuruluş yetkilisiyle paylaşılması için Noon pazarlama ekibiyle iletişime geçmelidir. Söz konusu mail adresi tanımlama işleminin incelemeci kuruluş tarafından ön onay aşamasında teyit edilmesi önem arz etmektedir. İlgili faturaların düzenli olarak incelemeci kuruluş mail adresine **Noon tarafından** iletilmesinin sağlanması yararlanıcının sorumluluğundadır. Reklam giderlerinin faturalandırılması bölümü Noon marketing ekibi tarafından yönetilen reklamlar için yazılmış olup, reklam yönetimi yararlanıcı tarafından bulunması halinde eklenecektir. İlgili faturanın mail adresi üzerinden iletilmesi durumunda incelemeci kuruluş faturaya dair ödeme belgesi talep etmelidir.

#### 10.2 Reklam Giderlerinin Faturalandırılması

**Ekran 34:** Noon Partners platformunda reklam faturalarını indirmek için noon Partners ana sayfasında işaretli **"Noon.com"** menüsüne tıklanır. Alt menülerde listelenen **"Payments & Fees> Invoices & Credit Notes"** adımları takip edilir.

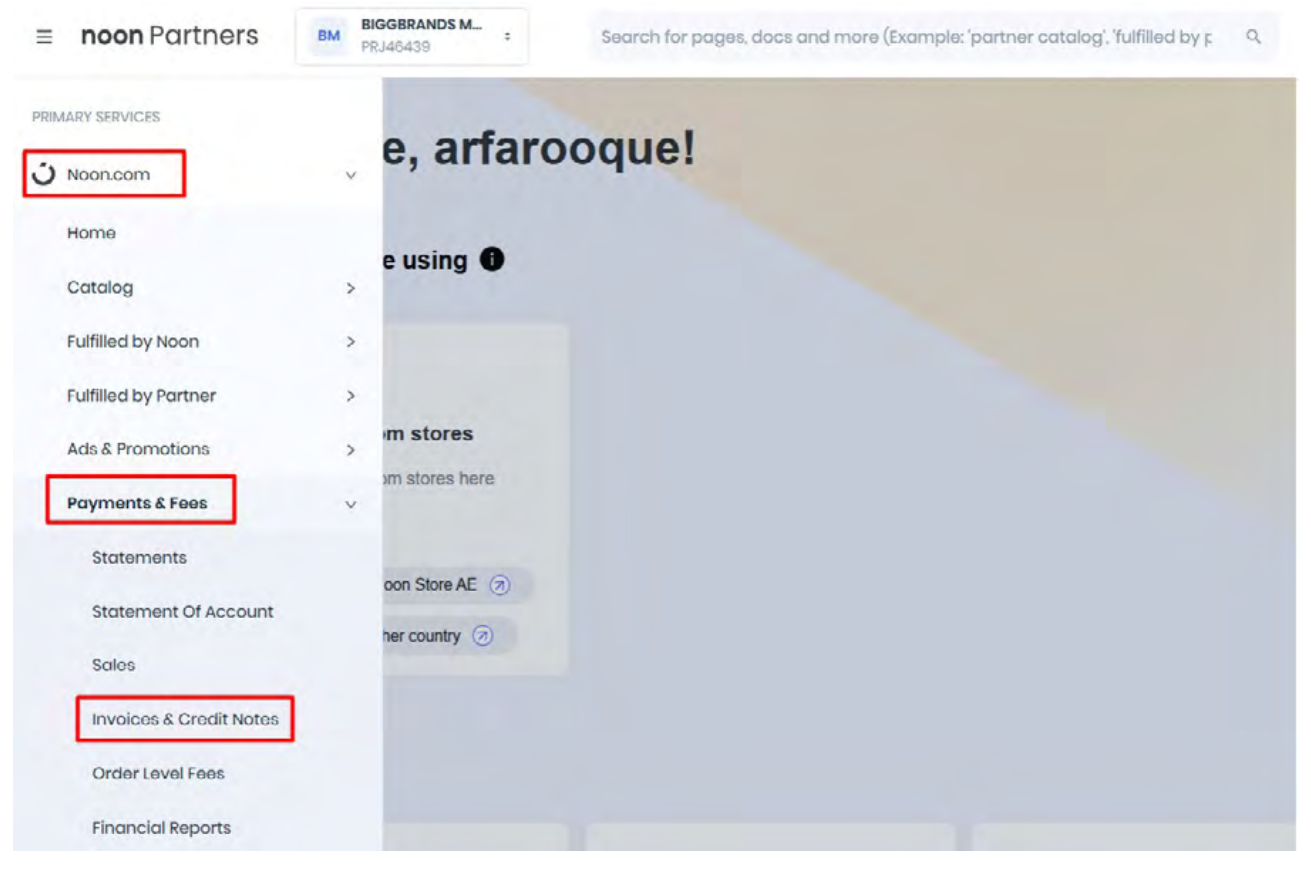

**Ekran 35:** Hesaplar ve faturalar sayfasında işaretli **"Invoices"** butonu tıklanır. Belirlenen tarih aralığına göre faturalar listelenir. Faturayı indirmek için sağ kısımda işaretli yazıcı ikonu tıklanır ve fatura PDF formatında indirilir.

| a > 3 Noon.com > Paymer  | ts & Fees > Statements & In | voices      |          |          |            |          |         |
|--------------------------|-----------------------------|-------------|----------|----------|------------|----------|---------|
| Weekly Statements        | credit Notes                |             |          |          |            |          |         |
| Q Search                 | 2025-01-02 -                | 2025-01-31  |          |          |            |          |         |
| Customer Noon Fees Uninv | loiced Fees                 |             |          |          |            |          |         |
| INVOICE NO               | INVOICE DATE                | TOTAL ITEMS | CURRENCY | TOTAL    | VAT AMOUNT | AMOUNT   | ACTIONS |
|                          | 2025-01-29                  | 11          | AED      | 2,646 71 | 132 35     | 2,779.06 | 8 13    |
|                          | 2025-01-29                  | 1           | AED      | 12.73    | 0.00       | 13.73    | 8 E     |
|                          | 2025-01-22                  | 1           | AED      | 98.71    | 0.00       | 98.71    | 8 13    |
|                          | 2025-01-22                  | 12          | AED      | 3,429.51 | 171.48     | 3,600.99 | 8 8     |
|                          | 2025-01-22                  | 2           | AED      | 136.51   | 0.00       | 136.51   | 8 13    |
|                          | 2025-01-15                  | 1           | AED      | 455.56   | 0.00       | 455.56   | 8 E     |
|                          | 2025-01-15                  | 12          | AED      | 1,387 81 | 69.40      | 1,457.21 | 8 13    |

**Ekran 36:** İndirilen fatura görüntüsü aşağıdaki gibidir. Fatura tarihi, yararlanıcı unvan bilgileri ve reklam faturalama dönemi ilgili görüntüde yer almaktadır. Fatura toplam tutarı firmanın alacağına mahsuben hesaptan düşülür.

| Tax In                            | voice                                |                                | Seller                                                                                                    |                | Buyer                      |             |                        |                            |
|-----------------------------------|--------------------------------------|--------------------------------|----------------------------------------------------------------------------------------------------|----------------|----------------------------|-------------|------------------------|----------------------------|
| TRN<br>Invoic<br>Invoic<br>Staten | e Nr<br>e Date 2025-<br>nent Nr Gran | 01-29<br>0                     | NOON E COMMERCE OWNED BY NOO<br>AD HOLDINGS ONE PERSON COMPAN<br>LLC<br>Boulevard Plaza, Tower 2, 7th floor, Down<br>own Dubai, Dubai<br>United Arab Emirates | IN<br>IY<br>nt |                            |             |                        |                            |
| Line<br>Nr                        | Product<br>Code                      | Description                    |                                                                                                    | Qty            | Price excl<br>VAT<br>(ALL) | VAT<br>rate | VAT<br>amount<br>(AED) | Price incl<br>VAT<br>(AED) |
| 1                                 | F48                                  | PS-46439-AE2025012             | 9 : FBN Outbound Fee                                                                                                    | 1              | 745.50                     | 5.00%       | 37.28                  | 782.78                     |
| 2                                 | F3                                   | PS 46439 AE2025012             | 2 Referral Fee                                                                                                    | 1              | 632.34                     | 5.00%       | 31.62                  | 663.96                     |
| 3                                 | F35                                  | PS-46439-AE2025012             | 9 : Long Term Storage Fee                                                                                                    | 1              | 455.10                     | 5.00%       | 22.76                  | 477.86                     |
| 4                                 | F34                                  | PS-46439-AE2025012             | 9 : Monthly Storage Fee                                                                                                    | 1              | 454.58                     | 5.00%       | 22.73                  | 477.31                     |
| 5                                 | F36                                  | PS-46439-AE2025012             | 9 : Advertising Fee                                                                                                    | 1              | 311.67                     | 5.00%       | 15.58                  | 327.25                     |
| 6                                 | F43                                  | PS-46439-AE20250129            | 9 : Directship Outbound Fee                                                                                                    | 1              | 59.00                      | 5.00%       | 2.95                   | 61.95                      |
| 7                                 | F54                                  | PS-46439-AE2025012             | 9 : Rocket Referral Fee                                                                                                    | 1              | 13.86                      | 5.00%       | 0.69                   | 14.55                      |
| 8                                 | F65                                  | PS-46439-AE2025012             | 9 : Return Administration Fee                                                                                                    | 1              | 2.24                       | 5.00%       | 0.11                   | 2.35                       |
| 9                                 | F7                                   | PS-46439-AE20250129            | 9 : Promo Service Fee                                                                                                    | 1              | 1.71                       | 5.00%       | 0.09                   | 1.80                       |
| 10                                | F1044                                | PS-46439-AE2025012             | 9 : Shipping Fee Rebate                                                                                                    | 1              | -14.29                     | 5.00%       | -0.71                  | -15.00                     |
| 11                                | F1050                                | PS-46439-AE20250120<br>nd Fee) | 9 : Rebates & Discounts (Directship Outbou                                                                                                    | 1              | -15.00                     | 5.00%       | -0.75                  | -15.75                     |
|                                   |                                      |                                |                                                                                                    |                |                            |             |                        |                            |

| AED      |
|----------|
| 2,646.71 |
| 132.35   |
| 2,779.06 |
|          |

\* This is a system generated invoice and does not require any stamp or signature

**Ekran 37:** Ödemeye dair ayrıntıları görüntülemek için **"Payments & Fees> Statements & Invoices"** adımları takip edilir. Ardından mahsuplaşma hareketleri içinde ilgili faturalandırma tarihine gidilerek reklam tutarı görüntülenir.

| Q Search       |             | 2025-01-02 - 2025-               | 01-31                                                                                                    |                                                                                                    | Export to CSV |
|----------------|-------------|----------------------------------|----------------------------------------------------------------------------------------------------|----------------------------------------------------------------------------------------------------|---------------|
| Total Paid Ray | venue (AED) |                                  | C-<br>Total Unpaid (AED)                                                                                                    | >>><br>Next Payment<br>2025-02-06                                                                         |               |
| DATE           | TRANSACTION | RÉF NO                           | STATEMENT DE TAILS                                                                                                    | AMOUNT                                                                                                    | TOTAL DUE     |
| 2025-01-29     | Statement   | P.3-40438-96202-0149<br>Download | Net Proceeds<br>Directship Fee ▼<br>Shipping Fee<br>Damagod Returns Fee<br>Noon Promotion<br>Return Administration Fee<br>Rocket Referral Fee ▼<br>VAD Payable<br>Advertising Fee ▼<br>Monthly Storage Fee ▼<br>Referrat Fee<br>Referrat Fee | 44 00<br>14 29<br>13 73<br>17 1<br>-2 24<br>-13 86<br>-132 35<br>-311 67<br>-454 58<br>-455 10<br>-632 34 | 1,539-07      |

Reklam yönetimi pazaryeri yerine Noon marketing ekibi tarafından yönetiliyorsa, yararlanıcı reklam faturalarının aylık olarak incelemeci kuruluş yetkilisiyle paylaşılması için Noon pazarlama ekibiyle iletişime geçmelidir. Söz konusu mail adresi tanımlama işleminin incelemeci kuruluş tarafından ön onay aşamasında teyit edilmesi önem arz etmektedir. İlgili faturaların düzenli olarak incelemeci kuruluş mail adresine **Noon tarafından** iletilmesinin sağlanması yararlanıcının sorumluluğundadır. Reklam giderlerinin faturalandırılması bölümü Noon marketing ekibi tarafından yönetilen reklamlar için yazılmış olup, reklam yönetimi yararlanıcı tarafından yürütülüyorsa <u>ilgili yönlendirmeler bir</u> firmanın destek başvurusunda bulunması halinde eklenecektir. İlgili faturanın mail adresi üzerinden iletilmesi durumunda incelemeci kuruluş faturaya dair ödeme belgesi talep etmelidir.

#### 11. Sipariş Karşılama Giderlerinin Raporlanması ve Faturalandırılması

#### 11.1. Sipariş Karşılama Giderlerinin Raporlanması

**Ekran 38:** Sipariş karşılama hizmeti giderleri raporunu indirmek için noon Partners ana sayfasında işaretli **"Noon.com"** menüsüne tıklanır. Alt menülerde listelenen **"Payments & Fees> Statement"** adımları takip edilir.

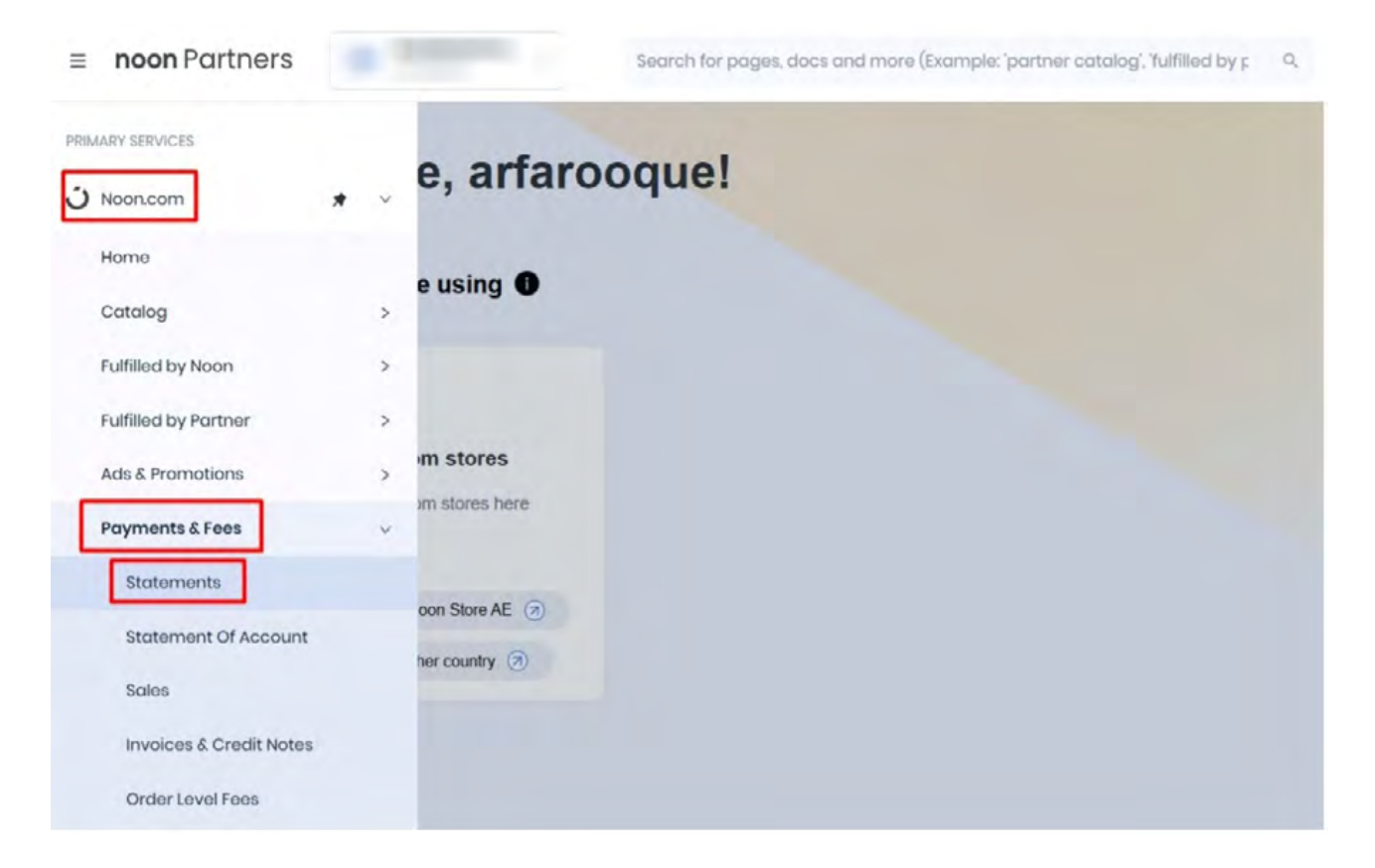

**Ekran 39:** Masraf detayları sayfasında bulunan **"Sipariş Karşılama Hizmeti Desteği"**ne konu edilebilecek raporları indirmek için ilgili tarih aralığı belirlenip, işaretli gider kalemlerine tıklanır. Söz konusu raporlar ayrı ayrı indirilebilmektedir.

| Q Sear  | rch               | 2025-01-01  | - 2025-01-31 | ė.                                                                                        |                                      |
|---------|-------------------|-------------|--------------|-------------------------------------------------------------------------------------------|--------------------------------------|
| ≡ noo   | <b>n</b> Partners |             | Search for   | pages, does and more (Example: 'partner catalog', 'fulfilled by                           | y p Q Nood Support?                  |
| kЕ      |                   | 1.49        |              |                                                                                           |                                      |
| т       | DATE              | TRANSACTION | REP NO       | STATEMENT DETAILS                                                                         | AMOUNT                               |
| OA<br>A |                   |             |              | Net Proceeds<br>Shipping Fee                                                              | 1,110.00<br>0.52                     |
| kCN     | 2025-01-31        | Statement   | Download     | Adventsing Fee<br>Directship Fee<br>Rocket Referral Fee<br>FBN Outbound Fee               | -45.22<br>-58.50<br>-6.00<br>-218.50 |
| LF      |                   |             |              | Referral Fee<br>Marketing Fee                                                             | -186.38<br>9,306.12                  |
| R       |                   |             |              | Net Proceeds<br>Shipping Fee<br>Noon Promotion                                            | 4,404.80<br>14.29<br>-1.71           |
| ×       |                   |             |              | Long Term Storage Fee<br>Advertising Fee<br>Damaged Returns Fee                           | -455.10<br>-311.67<br>13.73          |
|         | 2025-01-29        | Statement   | Download     | Directship Fee<br>Return Administration Fee<br>Monthly Storage Fee<br>Rocket Referral Fee | -44.00<br>-2.24<br>-454.58<br>-13.86 |
|         |                   |             |              | FBN Outbound Fee<br>Referral Fee<br>VAT Payable                                           | -745.50<br>-632.34<br>-132.35        |

**Ekran 40:** Sipariş karşılama giderine konu masraf kalemlerinden **"FBN Outbound Fee"** raporunda **"pbarcode"** KTÜN bilgisi, **"country\_code"** ülke kodu, **"charge\_amount"** masraf tutarı bilgileri aşağıdaki gibi görüntülenir. **"Directship Fee"** masrafı haricindeki **"Long Term Storage Fee"**, **"Short Term Storage Fee"**, **"Monthly Storage Fee"** masraf kalemleri ayrı olarak indirilip ilgili döneme göre birleştirilir. CSV formatında indirilen raporu standart Excel düzeninde açmak için **CSV DOSYASININ EXCELE AKTARILMASI** başlığındaki yönergeler takip edilir.

| Q27  | * 1 × -                   | v A         |                |          |            |                 |                   |                   |               |                             |                   |               |               |
|------|---------------------------|-------------|----------------|----------|------------|-----------------|-------------------|-------------------|---------------|-----------------------------|-------------------|---------------|---------------|
|      | E                         | F           | G              | 1        | н          | 1               | J                 | ĸ                 | L             | M N                         | 0                 | P             | Q             |
| purc | hase_item_nr 💌            | pbarcode 💌  | classification | · longes | t_side 🔻 m | edian_side 🖌 si | nortest_side 💌 pa | cking_weight - st | ipping_weight | unit_weight · warehouse_cod | le · country_code | currency_code | charge_amount |
| 2    | State of Concession, Name | 8,68113E+12 | standard_par   | cel      | 21         | 173             | 89                | 1                 | 102           | 2 DXBM501                   | ae                | AED           | -8            |
| 5    |                           | 8,68113E+12 | standard_par   | cel      | 21         | 173             | 89                | 1                 | 102           | 2 DXBM501                   | ae                | AED           | -2            |
| 1    |                           | 8,68113E+12 | standard_par   | cel      | 21         | 173             | 89                | 1                 | 102           | 2 DXB05                     | ae                | AED           | -8            |
| 51.  |                           | 8,68113E+12 | standard_par   | cel      | 272        | 105             | 63                | 1                 | 114           | 14 DXB05                    | ae                | AED           | -8            |
| 5    |                           | 8,68284E+12 | standard_par   | cel      | 27         | 236             | 76                | 1                 | 174           | 74 DXB05                    | 86                | AED           | -8            |
| 1    |                           | 8,68113E+12 | standard_par   | cel      | 311        | 288             | 62                | 1                 | 194           | 94 DXB05                    | ae                | AED           | -8            |
| 8    | 1                         | 8,68113E+12 | standard_par   | cel      | 296        | 104             | 63                | 1                 | 296           | 196 DX805                   | ae                | AED           |               |
| 3    |                           | 8,68113E+12 | standard_par   | cel      | 311        | 307             | 66                | 1                 | 392           | 292 DXB05                   | ae                | AED           |               |
| 0    |                           | 8,68113E+12 | standard_par   | cel      | 194        | 8               | 8                 | 1                 | 408           | 308 DXBM501                 | ae                | AED           |               |
| 1    |                           | 8,68113E+12 | standard_par   | cel      | 196        | 98              | 96                | 1                 | 42            | 32 DXBM503                  | ae                | AED           |               |
| 2    |                           | 8,68113E+12 | standard par   | cel      | 214        | 193             | 97                | 1                 | 52            | 42 DXB05                    | ac                | AED           | -9            |
| 3    |                           | 8,68113E+12 | standard_par   | cel      | 204        | 124             | 123               | 1                 | 576           | 476 DXB05                   | ae                | AED           | -9            |
| 4    |                           | 8,68284E+12 | standard_par   | cel      | 265        | 11              | 11                | 1                 | 6             | 5 DXB05                     | ae                | AED           | -9            |
| 5    |                           | 8,68113E+12 | standard_par   | cel      | 34         | 135             | 9                 | 1                 | 7             | 6 DXB05                     | ae                | AED           | -9            |
| 6    |                           | 8,68113E+12 | standard_par   | cel      | 392        | 12              | 89                | 1                 | 77            | 67 DXBM502                  | ae                | AED           | -9            |
| 7    |                           | 8,68113E+12 | standard_par   | cel      | 289        | 288             | 77                | 1                 | 852           | 752 DXB05                   | ae                | AED           | -9            |
| 8    |                           | 8,68113E+12 | standard par   | cel      | 28         | 255             | 17                | 1                 | 13            | 12 DXB05                    | ae                | AED           | -1            |
| 9    |                           | 8,68284E+12 | medium_over    | rsize    | 494        | 394             | 66                | 24                | 304           | 64 DXB05                    | ae                | AED           | -12           |
| 0    |                           | 8,68284E+12 | medium_over    | size     | 524        | 393             | 75                | 24                | 326           | 86 DXB05                    | 30                | AED           | -12           |
| 1    |                           | 8,68113E+12 | oversize       |          | 469        | 279             | 46                | 24                | 1086          | 846 DXB09O5                 | ae                | AED           | -12           |
| 2    |                           | 8,68113E+12 | medium_over    | rsize    | 40         | 36              | 14                | 24                | 109           | 85 DXB05                    | ae                | AED           | -13           |
| 3    |                           | 8,69405E+12 | oversize       |          | 496        | 257             | 72                | 24                | 2332          | 2092 DXBFLX06               | ae                | AED           | -13           |
| 4.4  |                           |             |                |          |            |                 |                   |                   |               |                             | -                 |               |               |

**Ekran 41:** Diğer bir rapor olan **"Directship Fee"** raporunda **"order\_nr"** sipariş numarası, **"charge\_amount"** ücret tutarı görüntülenir. Söz konusu raporda KTÜN bilgisi bulunmamakta olup, ön onayı bulunmayan ürünlerin konu olduğu siparişlerin ayrıştırılması için Directship listesi ayrıca indirilir ve **DÜŞEYARA** yöntemi ile desteğe konu edilebilecek siparişlere ilişkin masraflar ayrıştırılır.

| B                | C D                   | E        | F        | G               |                 | 1 1             | 1              | к        | L       | M        | N        | 0              |
|------------------|-----------------------|----------|----------|-----------------|-----------------|-----------------|----------------|----------|---------|----------|----------|----------------|
| statement_date 💌 | d_partner 💌 mp_code 🗈 | order_nr | · awb_nr | currency_code • | charge_amount - | shipped_at      | warehouse_code | length = | width 💌 | height - | weight - | applied_weight |
| 19.02.2025 00:00 | 46439 noon            | NAEF     | F PC5    | AED             | -15             | 12.02.2025 00:0 | 0 W00042682A   | 392      | 12      | 89       | 67       | 84             |
| 19.02.2025 00:00 | 46439 noon            | NAEF     | E PC     | AED             | -15             | 13.02.2025 00:0 | 0 W00042682A   | 21       | 173     | 89       | 1        | 65             |
| 19.02.2025 00:00 | 46439 noon            | NAEF     | I PCS    | AED             | -175            | 14.02.2025 00:0 | 0 W00042682A   | 28       | 255     | 17       | 12       | 243            |
| 19.02.2025 00:00 | 46439 noon            | NAEF     | I PCS    | AED             | -155            | 15.02.2025 00:0 | 0 W00042682A   | 254      | 249     | 95       | 66       | 121            |
| 19.02.2025 00:00 | 46439 noon            | NAEF     | PC:      | AED             | -14             | 17.02.2025 00:0 | 0 W00042682A   | 107      | 104     | 869      | 2        | 2              |
| 19.02.2025 00:00 | 46439 noon            | NAEF     | ) PC:    | AED             | -145            | 17.02.2025 00:0 | 0 W00042682A   | 379      | 95      | 63       | 24       | 46             |
| 19.02.2025 00:00 | 46439 noon            | NAEF     | ) PCS    | AED             | -145            | 18.02.2025 00:0 | 0 W00042682A   | 142      | 126     | 114      | 42       | 42             |
| 19.02.2025 00:00 | 46439 noon            | NAEF     | PC!      | AED             | -205            | 18.02.2025 00:0 | 0 W00042682A   | 513      | 268     | 88       | 265      | 265            |
| 19.02.2025 00:00 | 46439 noon            | NAEF     | ) PCS    | AED             | -205            | 18.02.2025 00:0 | 0 W00042682A   | 513      | 268     | 88       | 265      | 265            |
| 19.02.2025 00:00 | 46439 noon            | NAEF     | F PC!    | AED             | -235            | 18.02.2025 00:0 | 0 W00042682A   | 36       | 27      | 305      | 145      | 593            |
| 19.02.2025 00:00 | 46439 noon            | NAEF     | PC:      | AED             | -245            | 18.02.2025 00:0 | 0 W00042682A   | 325      | 34      | 305      | 14       | 675            |

**Ekran 42:** Directship listesini indirmek için noon Partners sayfasında işaretli **"Noon.com> Fulfilled by Partner> Directship"** adımları takip edilir.

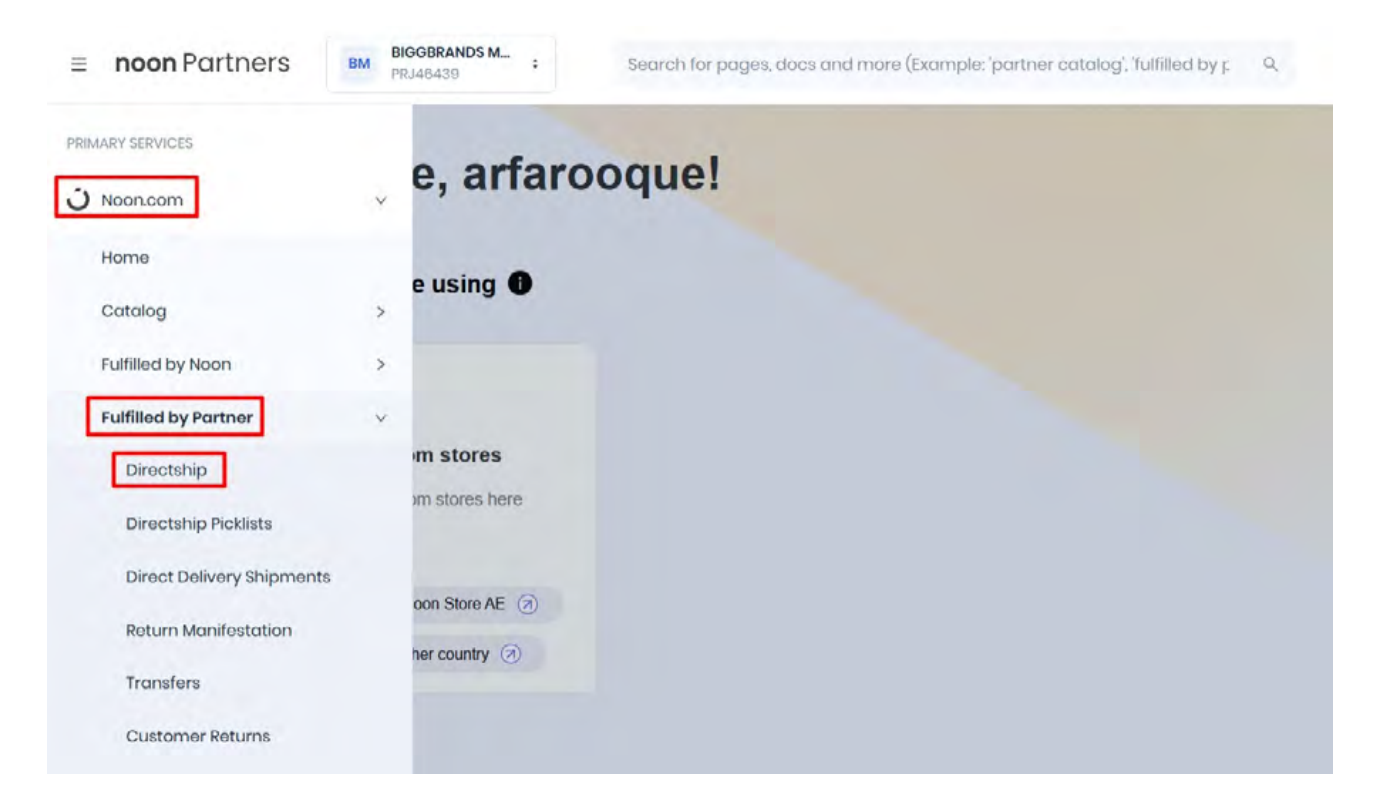

**Ekran 43:** FBP-Directship sayfasında gönderi listesini indirmek için öncelikle **"Complete"** sekmesi seçilir. Ardından, tarih aralığını belirlemek için **"Filter"** butonuna tıklanır ve istenen tarih aralığı seçilir. Son olarak, listeyi indirmek için **"Export"** butonu tıklanır.

| ≡ n           | oon Partners               | Search for pages, docs and n | nore (Example: 'pa | rtner catalog', 'fulfilled by J Q  | C Need Supp | ort? 🛪   | 0=       |              |
|---------------|----------------------------|------------------------------|--------------------|------------------------------------|-------------|----------|----------|--------------|
| FbP           | FBP - Directship           | nversions now                | Searc              | ch by PSKU, Order No., AWB No or I | PurchQ      |          |          | V @ Help     |
| DI            | Pending 1 Completed 99+ La | ost                          |                    | * No Ponding Shipmonts             | Sort by     | v Filter | 止 Export | Order View 🗸 |
| DDS           | < 1 2 3 4 5 2              | 6 > 100 / page v             |                    |                                    |             |          |          |              |
| TR            | Order No.                  | Marketplace                  | Quantity           | Status                             | Received at |          |          |              |
| CR            |                            |                              |                    |                                    |             |          |          |              |
| PM            | +100pt                     |                              |                    |                                    |             |          |          |              |
| WA            |                            |                              |                    |                                    |             |          |          |              |
|               | 14 1000                    |                              |                    |                                    |             |          |          | _            |
| $\rightarrow$ |                            |                              |                    |                                    |             |          |          | M Chat R     |

**Ekran 44:** İndirilen Directship sipariş listesinde, ön onaylı olmayan KTÜN'lere ait sipariş numaraları tespit edilir.

| A        |      | В             | с          | D                     | E                   | F                | G                  |                   | ٦. |
|----------|------|---------------|------------|-----------------------|---------------------|------------------|--------------------|-------------------|----|
| order_nr | - or | rder_status 🛪 | quantity - | shipment_created_at 🔫 | order_received_at 💌 | purchase_item_nr | order_country_code | pbarcodes         |    |
| NAEH     | 4 de | elivered      | 1          | 22.03.2025 03:55      | 21.03.2025 14:21    | NAEI             | ae                 | ['868 ]           |    |
| NAEH     | 7 de | elivered      | 1          | 21.03.2025 05:01      | 20.03.2025 10:12    | NAEI             | ae                 | ['868 ']          |    |
| NAEH     | 7 de | elivered      | 1          | 21.03.2025 04:40      | 20.03.2025 18:09    | NAEI             | ae                 | ['868 ']          |    |
| NAEH     | 5 de | elivered      | 1          | 21.03.2025 04:40      | 20.03.2025 08:18    | NAEI             | ae                 | ['868 ']          |    |
| NAEH     | 5 de | elivered      | 1          | 20.03.2025 04:50      | 19.03.2025 17:32    | NAEI             | ae                 | ['868 ']          |    |
| NAEH     | 5 de | elivered      | 1          | 18.03.2025 05:24      | 17.03.2025 13:29    | NAEI             | ae                 | ['869 ']          |    |
| NAEH     | 7 de | elivered      | 1          | 13.03.2025 04:40      | 12.03.2025 07:59    | NAEI             | ae                 | ['868 ']          |    |
| NAEH     | 7 de | elivered      | 1          | 13.03.2025 04:39      | 12.03.2025 07:59    | NAEI             | ae                 | ['868 ']          |    |
| NAEH     | 7 de | elivered      | 1          | 12.03.2025 04:47      | 5.03.2025 09:36     | NAEI             | ae                 | ['869 ']          |    |
| NAEH     | 3 de | elivered      | 1          | 11.03.2025 05:02      | 10.03.2025 14:13    | NAEI             | ae                 | ['868 ']          |    |
| NAEH     | 3 de | elivered      | 1          | 11.03.2025 05:02      | 10.03.2025 11:26    | NAEI             | ae                 | ['869 ']          |    |
| NAEH     | 5 de | elivered      | 1          | 10.03.2025 05:09      | 9.03.2025 22:04     | NAEI             | ae                 | ['868 ']          |    |
| NAEH     | 2 de | elivered      | 1          | 8.03.2025 05:47       | 7.03.2025 18:05     | NAEI             | ae                 | ['869 ']          |    |
| NAEH     | 3 de | elivered      | 1          | 8.03.2025 05:24       | 7.03.2025 10:55     | NAEI             | ae                 | ['868 ']          |    |
| NAEH     | 2 de | elivered      | 1          | 7.03.2025 04:58       | 6.03.2025 11:23     | NAEI             | ae                 | ['868 ']          |    |
| NAEH     | 5 de | elivered      | 1          | 6.03.2025 05:01       | 5.03.2025 15:28     | NAEI             | ae                 | ['868 ']          |    |
| NAEH     | 2 de | elivered      | 1          | 3.03.2025 05:26       | 1.03.2025 13:12     | NAEI             | ae                 | ['868 ']          |    |
| NAEH     | ) de | elivered      | 1          | 1.03.2025 07:03       | 1.03.2025 06:02     | NAEI             | ae                 | ['868 ']          |    |
| NAEH     | 5 de | elivered      | 1          | 1.03.2025 04:41       | 28.02.2025 12:50    | NAEI             | ae                 | ['868 ']          |    |
| NAEH     | 3 de | elivered      | 1          | 28.02.2025 05:29      | 28.02.2025 04:32    | NAEI             | ae                 | ['868 ']          |    |
| NAEH     | 7 de | elivered      | 1          | 26.02.2025 07:47      | 19.02.2025 00:37    | NAEI             | ae                 | ['868 ']          |    |
| NAEH     | 7 de | elivered      | 1          | 24.02.2025 04:54      | 23.02.2025 18:41    | NAEI             | ae                 | ['868 ']          |    |
| NAEH     | 7 de | elivered      | 1          | 24.02.2025 04:49      | 23.02.2025 08:01    | NAEI             | ae                 | ['868 ']          |    |
| NAEH     | 1 de | elivered      | 1          | 20.02.2025 04:49      | 19.02.2025 16:34    | NAEI             | 1 ae               | ['868 ']          |    |
| NAEH     | 7 de | elivered      | 1          | 19.02.2025 04:33      | 18.02.2025 20:34    | NAEI             | ae                 | ['868 ']          |    |
| NAEH     | 3 de | elivered      | 1          | 18.02.2025 06:48      | 13.02.2025 08:09    | NAEI             | ae                 | ['869 ']          |    |
| NAEH     | ) de | elivered      | 1          | 18.02.2025 05:32      | 17.02.2025 11:06    | NAEI             | ae                 | ['868 ']          |    |
| NAEH     |      | elivered      | 1          | 18.02.2025 05:31      | 14.02.2025 17:13    | NAEL             | ae                 | ['869-0000000010] |    |

**Ekran 45:** Tespit edilen bu sipariş numaraları, **DÜŞEYARA** yöntemi kullanılarak **"Directship Fee"** raporunda hesaplama dışı bırakılır ve böylece desteğe esas teşkil edebilecek masraflar hesaplanır.

| U | RLKODLA -    | × √ fr =D0       | şeyara(e:e:KT | 'ÜN:1:0) |              |                        |               |                   |                  |                  |
|---|--------------|------------------|---------------|----------|--------------|------------------------|---------------|-------------------|------------------|------------------|
| 4 | A            | В                | с             | D        | E            | F                      | н             | 1                 | J                | ĸ                |
| 1 | statement_nr | statement_date * | id_partner    | mp_code  | • order_nr • | Sütun1                 | currency_code | · charge_amount · | shipped_at •     | warehouse_code 💌 |
| 2 | PS-          | 19.03.2025 00:00 | 46439         | noon     | NAE 2        | =DÜŞEYARA(E:E;KTÜN;1;0 | )             | -155              | 12.03.2025 00:00 | W00042682A       |
| 3 | PS-          | 19.03.2025 00:00 | 46439         | noon     | NAE /        |                        | AED           | -155              | 13.03.2025 00:00 | W00042682A       |
| 4 | PS-          | 19.03.2025 00:00 | 46439         | noon     | NAE 7        |                        | AED           | -15               | 13.03.2025 00:00 | W00042682A       |
| 5 | PS-          | 19.03.2025 00:00 | 46439         | noon     | NAE ?        |                        | AED           | -15               | 12.03.2025 00:00 | W00042682A       |
| 6 | PS-          | 19.03.2025 00:00 | 46439         | noon     | NAE 7        |                        | AED           | -235              | 12.03.2025 00:00 | W00042682A       |
| 7 | PS-          | 19.03.2025 00:00 | 46439         | noon     | NAEL.        |                        | AED           | -245              | 18.03.2025 00:00 | W00042682A       |
| 8 |              |                  |               |          |              |                        |               |                   |                  |                  |
| 9 |              |                  |               |          |              |                        |               |                   |                  |                  |

#### 11.2. Sipariş Karşılama Giderlerinin Faturalandırılması

**Ekran 46:** Sipariş karşılama giderlerine ait faturaları indirmek için noon Partners ana sayfasında işaretli **"Noon.com"** menüsüne tıklanır. Alt menülerde listelenen **"Payments & Fees> Statements & Invoices"** adımları takip edilir.

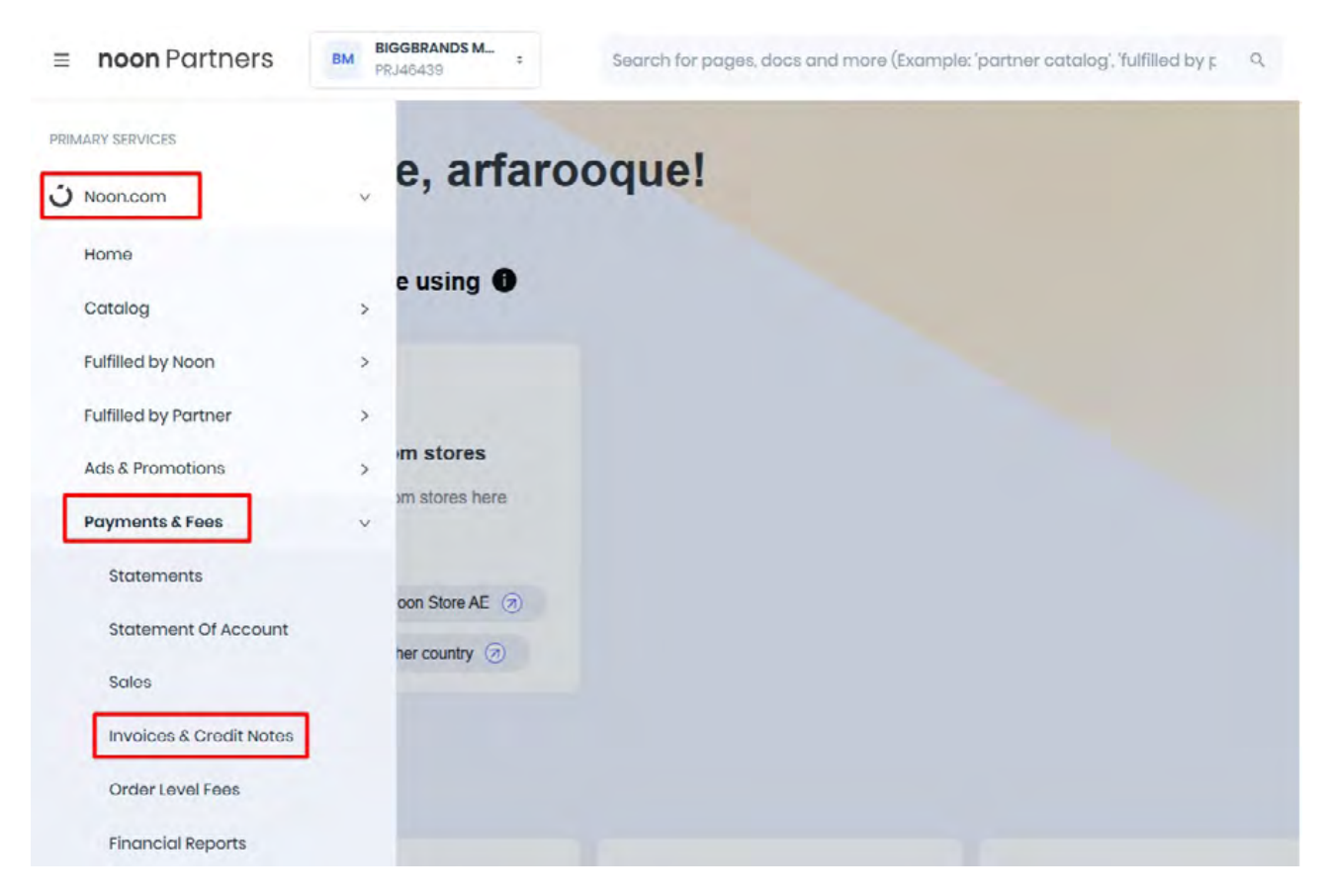

**Ekran 47:** Hesaplar ve faturalar sayfasında işaretli **"Invoices"** butonu tıklanır. Belirlenen tarih aralığına göre faturalar listelenir. Faturayı indirmek için sağ kısımda işaretli yazıcı ikonu tıklanır ve fatura PDF formatında indirilir.

| Noon.com > Paymer       | nts & Fees > Statements & In | voices      |          |          |            |          |         |
|-------------------------|------------------------------|-------------|----------|----------|------------|----------|---------|
| Weekly Statements       | Credit Notes                 |             |          |          |            |          |         |
| Q Search                | 2025-01-02 -                 | 2025-01-31  |          |          |            |          |         |
| Customer Noon Fees Unim | voiced Fees                  |             |          |          |            |          |         |
| INVOICE NO              | INVOICE DATE                 | TOTAL ITEMS | CURRENCY | TOTAL    | VAT AMOUNT | AMOUNT   | ACTIONS |
|                         | 2025-01-29                   | 11          | AED      | 2,646.71 | 132.35     | 2,779.06 | 0 B     |
|                         | 2025-01-29                   | ( )         | AED      | 13.73    | 0.00       | 13.73    | 8 6     |
|                         | 2025-01-22                   | 1           | AED      | 98.71    | 0.00       | 96.71    | 6 13    |
|                         | 2025-01-22                   | 12          | AED      | 3,429.51 | 171.48     | 3,000.00 | 8 Ľ     |
|                         | 2025-01-22                   | 2           | AED      | 136.51   | 0.00       | 136.51   | 8 3     |
|                         | 2025-01-15                   | 1           | AED      | 455.56   | 0.00       | 455.56   | ø 13    |
|                         | 2025-01-15                   | 12          | AED      | 1.387.81 | 69.40      | 1,457.21 | 8 8     |

**Ekran 48:** İndirilen fatura görüntüsü aşağıdaki gibidir. Fatura tarihi, yararlanıcı unvan bilgileri ve sipariş karşılama giderleri desteğine konu olacak masraf kalemleri almaktadır. Fatura toplam tutarı firmanın alacağına mahsuben he-saptan düşülür.

| Tax In<br>TRN<br>Invoice<br>Staten | e Nr<br>Date 2025-<br>nent Nr | ановично<br>11-29<br>антор насаловас J | Seller<br>NOON E COMMERCE OWNED BY NOO<br>AD HOLDINGS ONE PERSON COMPAN<br>L.L.C<br>Boulevard Plaza, Tower 2, 7th floor, Down<br>own Dubai, Dubai<br>United Arab Emirates | NN<br>IY<br>nt | Buyer                      |             | -                      | s                          |
|------------------------------------|-------------------------------|----------------------------------------|----------------------------------------------------------------------------------------------------|----------------|----------------------------|-------------|------------------------|----------------------------|
| Line<br>Nr                         | Product<br>Code               | Description                            |                                                                                                    | Qty            | Price excl<br>VAT<br>(AED) | VAT<br>rate | VAT<br>amount<br>(AED) | Price incl<br>VAT<br>(AED) |
| 1                                  | F48                           | PS-46439-AE2025012                     | 29 : FBN Outbound Fee                                                                                                    | 1              | 745.50                     | 5.00%       | 37.28                  | 782.78                     |
| 2                                  | F3                            | PS-46439-AE2025012                     | 9 : Referral Fee                                                                                                    | 1              | 632.34                     | 5.00%       | 31.62                  | 663.96                     |
| 3                                  | F35                           | PS-46439-AE2025012                     | 29 : Long Term Storage Fee                                                                                                    | 1              | 455.10                     | 5.00%       | 22.76                  | 477.86                     |
| 4                                  | F34                           | PS-46439-AE2025012                     | 29 : Monthly Storage Fee                                                                                                    | 1              | 454.58                     | 5.00%       | 22.73                  | 477.31                     |
| 5                                  | F36                           | PS-46439-AE2025012                     | 29 : Advertising Fee                                                                                                    | 1              | 311.67                     | 5.00%       | 15.58                  | 327.25                     |
| 6                                  | F43                           | PS-46439-AE2025012                     | 29 : Directship Outbound Fee                                                                                                    | 1              | 59.00                      | 5.00%       | 2.95                   | 61.95                      |
| 7                                  | F54                           | PS-46439-AE2025012                     | 29 : Rocket Referral Fee                                                                                                    | 1              | 13.86                      | 5.00%       | 0.69                   | 14.55                      |
| 8                                  | F65                           | PS-46439-AE2025012                     | 9 : Return Administration Fee                                                                                                    | 1              | 2.24                       | 5.00%       | 0.11                   | 2.35                       |
| 9                                  | F7                            | PS-46439-AE2025012                     | 29 : Promo Service Fee                                                                                                    | 1              | 1.71                       | 5.00%       | 0.09                   | 1.80                       |
| 10                                 | F1044                         | PS-46439-AE2025012                     | 9 : Shipping Fee Rebate                                                                                                    | 1              | -14.29                     | 5.00%       | -0.71                  | -15.00                     |
| 11                                 | F1050                         | PS-46439-AE2025012<br>nd Fee)          | 29 : Rebates & Discounts (Directship Outbou                                                                                                    | 1              | -15.00                     | 5.00%       | -0.75                  | -15.75                     |
|                                    |                               |                                        |                                                                                                    |                |                            |             |                        | AED                        |
|                                    |                               |                                        |                                                                                                    |                | Sub                        | total       |                        | 2 646 71                   |

VAT

Total

132.35

2,779.06

**Ekran 49:** Ödemeye dair ayrıntıları görüntülemek için **"Payments & Fees> Statements & Invoices"** adımları takip edilir. Ardından mahsuplaşma hareketleri içinde ilgili faturalandırma tarihine gidilerek sipariş karşılama masraf kalemleri görüntülenir.

| > 🕹 Noon.c        | om > Payments & Fees | > Statements & Invoices |                                                                                                    |                                                                                            |               |
|-------------------|----------------------|-------------------------|----------------------------------------------------------------------------------------------------|--------------------------------------------------------------------------------------------|---------------|
| Q Search          | 20                   | 125-01-02 — 2025-01-31  | 0                                                                                                    |                                                                                            | Export to CSV |
| Total Paid Revenu | ie (AED)             |                         | G<br>Total Unpaid (AED)                                                                                                    | >>><br>Next Payment<br>2025-02-06                                                          |               |
| ATE               | TRANSACTION          | REF NO                  | STATEMENT DETAILS                                                                                                    | AMOUNT                                                                                     | TO TAL DUE    |
| 2025-01-31        | 2 Statement          | Contribut               | Marketing Fee<br>Net Proceeds<br>VAF Payable<br>Shipping Fee<br>Rocket Reformal Fee •<br>Orectaring Fee •<br>Referat Fee<br>F BNG Curbound Fee • | 10.006 12<br>1,110.00<br>440.05<br>0.52<br>-6.00<br>-45.22<br>-56.50<br>-106.30<br>-216.50 | 40,001,09     |

#### 12. Komisyon Giderlerinin Raporlanması ve Faturalandırılması

#### 12.1. Komisyon Giderlerinin Raporlanması

**Ekran 50:** Komisyon raporunu indirmek için noon partners ana sayfasında **"Noon.com"** menüsüne tıklanır. **"Reports"** başlığı altında bulunan **"Custom Reports"** seçeneği takip edilir.

| ≡ noon Partners              |   |                 | Search for pages, docs and more ( | Example: partner catalog, fulfilled by p | ٩ | Need Support? | * |
|------------------------------|---|-----------------|-----------------------------------|------------------------------------------|---|---------------|---|
| PRIMARY SERVICES             |   | e, marke        | tplaces!                          |                                          |   |               |   |
| 3 Noon.com                   | v |                 |                                   |                                          |   |               |   |
| Catalog                      | > | using O         |                                   |                                          |   |               |   |
| Fulfilled by Noon            | > |                 |                                   |                                          |   |               |   |
| Fulfilled by Partner         | > | n stores        |                                   |                                          |   |               |   |
| Payments & Fees              | > | am stores here  |                                   |                                          |   |               |   |
| Account Health & Performance | > | noon Stora EG 🕢 |                                   |                                          |   |               |   |
| Reports                      | ~ | ther country    |                                   |                                          |   |               |   |
| Financial Reports            |   |                 |                                   |                                          |   |               |   |
| Product Insights             |   |                 |                                   |                                          |   |               |   |
| Express Adherence Dashboar   | d |                 | noonada                           | <b>A</b>                                 |   | noon          |   |

**Ekran 51:** Erişilen ekranda sağ üst kısımda işaretli **"Generate Report"** butonu tıklanır.

| noon Partners                       | Search for pages, docs and | more (Example: portner cotalog, fulf | Bed byr Q  | S Nood                                                     | Support?                             |           |               |
|-------------------------------------|----------------------------|--------------------------------------|------------|------------------------------------------------------------|--------------------------------------|-----------|---------------|
| Roports                             |                            |                                      |            |                                                            |                                      | Go        | nerate Report |
| Туре                                | Requested by               | Last Requested At                    | Total Rows | Poroms                                                     |                                      | Status    | Actions       |
| Sales Réport                        |                            | 2024-02-28 08:34 AM                  | 521        | long:<br>country<br>to deta:<br>trom date:                 | en<br>99<br>2024-09-25<br>2024-09-25 | PROCESSED | ***           |
| Now Statement Détail Report         |                            | 2024-00-20 IL34 AM                   | 9840       | long;<br>country;<br>to date;<br>from date;                | on<br>og<br>2024-09-20<br>2024-09-01 | WOCINED   | ***           |
| Nooh Feelhvoice Report              |                            | 2024-09-04 0254 PM                   | ÷          | long:<br>country:<br>to dists:<br>from date:<br>involce m: | en<br>og<br>2024-07-30<br>2024-07-01 | PROCESSED | ***           |
| Consolidated from Level Fees Report |                            | 2024-09-04 826 AM                    | 0          | lang.<br>country:<br>to dute:<br>from date:                | en<br>99<br>2024-09-03<br>2024-09-01 | PROCESSED | ***           |

**Ekran 52:** Rapor oluşturma sayfasında, **"Report Type"** başlığı altında **"Consolidated Item Level Fees Report"** seçilir ve ardından tarih aralığı belirlenir. Seçimler tamamlandıktan sonra, **"Generate Report"** butonu tıklanır.

| nerate Report 🗇 - Create  |                                             |   |
|---------------------------|---------------------------------------------|---|
|                           |                                             |   |
| Choose your custom report | Generate your report                        |   |
|                           | Consolidated Item Level Fees Report         | ~ |
|                           | Customize Selected<br>Stort Date / End date |   |
|                           | 2024-07-01/2024-07-31                       | = |
|                           | Generate Report                             |   |
|                           |                                             |   |
|                           |                                             |   |
|                           |                                             |   |
|                           |                                             |   |

**Ekran 53:** Erişilen raporlar sayfasında, dosyayı indirmek için **"Download"** butonuna tıklanır.

| eports                               |              |                     |            |                                                         |                                      | 00        | nerote Repo |
|--------------------------------------|--------------|---------------------|------------|---------------------------------------------------------|--------------------------------------|-----------|-------------|
| Түре                                 | Requested by | Last Requested At   | Total Rows | Params                                                  |                                      | Status    | Actions     |
| Consolidated tiern Level Fees Report |              | 2034-00-28 0444 PM  | 14602      | long<br>country:<br>to date:<br>from date:              | en<br>eg<br>2024-07-31<br>2024-07-01 | PROCESSED |             |
| Salas Report                         |              | 2024-09-26 08:34 AM | 681        | long:<br>country:<br>to date:<br>from date:             | en<br>99<br>2024-09-25<br>2024-09-25 | View His  | story       |
| New Stotement Detail Report          |              | 2024-09-20 1134 AM  | 9840       | lang<br>country:<br>to date:<br>from date:              | en<br>eg<br>2024-09-20<br>2024-09-01 | PROCESSED | - 14        |
| Noon Fee Invoice Report              |              | 2024-09-04 0254 PM  |            | long<br>country<br>to date:<br>from date<br>invoice nr. | en<br>9g<br>2024-07-30<br>2024-07-01 | PROCESSED | +++         |

**Ekran 54:** İndirilen raporda, **"partner\_sku"** sütununda komisyonu ödenen ürüne ait KTÜN bilgisi, **"country\_code"** ülke kodu, **"currency\_code"** para birimi ve **"fee\_referral"** sütununda komisyon masrafı görüntülenir. CSV formatında indirilen dosyayı açmak için <u>CSV DOSYASININ EXCELE AKTARILMASI</u> başlığındaki yönergeler takip edilir.

| AL  | .101 -       | : ×         | $\sqrt{f_x}$ 0 |              |               |                    |     |
|-----|--------------|-------------|----------------|--------------|---------------|--------------------|-----|
|     | Ц            |             | N              | 0            |               | ٨E                 |     |
| 1   | nartnor sku  | illmont m   | itom statu T   | country code | currency code | AF<br>fee referral | for |
| ±   | partilei_sku | ERN         | delivered      | EG           | EGD           | -68.21             | ie. |
| 84  | 86           | FBN         | delivered      | EG           | EGP           | -00,21             | ⊢   |
| 25  | Q(           | EBN         | delivered      | EG           | EGP           | -70,11             | ⊢   |
| 86  | 86           | FRN         | delivered      | EG           | EGP           | -53.01             | F   |
| 87  | 86           | FRN         | delivered      | EG           | EGP           | -26.41             |     |
| 88  | 86           | FRN         | delivered      | EG           | EGP           | -26,41             | ⊢   |
| 89  | 86           | FBN         | delivered      | EG           | EGP           | -53.01             |     |
| 90  | 86           | FRN         | delivered      | EG           | EGP           | -34.01             |     |
| 91  | 86           | FRN         | delivered      | EG           | EGP           | -15.01             |     |
| 92  | 86           | FBN         | delivered      | EG           | EGP           | -125 21            |     |
| 92  | 86           | FRN         | delivered      | EG           | EGP           | -123,21            |     |
| 94  | 86           | FRN         | delivered      | EG           | EGP           | -121,41            |     |
| 95  | 86           | FBN         | delivered      | EG           | EGP           | -49,21             |     |
| 96  | 86           | FRN         | delivered      | EG           | EGP           | -40,21             |     |
| 97  | 86           | FBN         | delivered      | EG           | EGP           | -53,01             |     |
| 98  | 86           | FBN         | delivered      | EG           | EGP           | -53.01             |     |
| 99  | 86           | FRN         | delivered      | EG           | EGP           | -53,01             |     |
| 100 | 86           | FBN         | delivered      | EG           | EGP           | -53.01             |     |
| 101 | 86           | FBN         | delivered      | EG           | EGP           | -53.01             |     |
| 102 | 86           | FBN         | delivered      | FG           | EGP           | -53.01             | F   |
| 102 | 86           | FBN         | delivered      | FG           | EGP           | -53.01             | F   |
| 105 | 86           | FBN         | delivered      | FG           | EGP           | -66.31             |     |
| 106 | 86           | FBN         | delivered      | FG           | EGP           | -79.61             |     |
| 107 | 86           | FBN         | delivered      | FG           | EGP           | -79.61             |     |
| 108 | 86           | FBN         | delivered      | FG           | EGP           | -53.01             |     |
| 109 | 8(           | FBN         | delivered      | EG           | EGP           | -45.41             |     |
| 110 | 86           | FBN         | delivered      | FG           | EGP           | -113.81            |     |
| 111 | 8(           | FBN         | delivered      | EG           | EGP           | -113,81            |     |
|     | < → cons     | olidated_re | port (2)       | <b>+</b>     |               |                    |     |

#### 12.2. Komisyon Giderlerinin Faturalandırılması

**Ekran 55:** Komisyon masrafını fatura üzerinde görüntülemek için işaretli **"Noon. com"** menüsüne tıklanır. **"Payments & Fees"** başlığı altında bulunan **"State-ments & Invoices"** seçeneği takip edilir.

| ≡ noon Partners                                                                  | Search for pages, docs and more (Example: 'partner catalog', 'fulfilled by p. Q. Need Support? |
|----------------------------------------------------------------------------------|------------------------------------------------------------------------------------------------|
|                                                                                  | e, marketplaces!                                                                               |
| Home<br>Catalog                                                                  | a using 1                                                                                      |
| Fulfilled by Noon<br>Fulfilled by Partner<br>Ads & Promotions<br>Payments & Fees | > n stores<br>> m stores here<br>>                                                             |
| Statements & Invoices<br>Statement Of Account.                                   | noon Store EG (a)<br>ther country (a)                                                          |
| Order Level Fees                                                                 |                                                                                                |

**Ekran 56: "Payments"** seçimiyle açılan sayfada fatura tarihi belirlenir. Alt kısımda işaretli **"Download"** tıklanır.

| Q Search                 | 2024-07-17 - 200 | 24-07-17 🖻                     |              |
|--------------------------|------------------|--------------------------------|--------------|
| Ż                        |                  | G                              | >>           |
| Total Paid Revenue (EGP) |                  | Tetal Urgoid (EGP)             | Next Payment |
|                          |                  |                                | 2024-03-20   |
| TE TRANSAG               | TION REF NO      | STATEMENT DE TAILS             | AMOUNT       |
|                          |                  | Net Proceeds                   | EGP          |
|                          |                  | FBN Outbound Fee 💌             | EGP          |
|                          |                  | Damaged Returns Fee            | EGP          |
| 4-07-17 D Statem         | nt Desired       | Noon Promotion                 | EGP          |
| 14-07-17 🕑 Statem        | Download         | Stock Reconciliation Payment - | EGP          |
|                          |                  | NDR Grading Payouf             | EGP          |
|                          |                  | Vert Physicse                  | -204         |

Ekran 57: Arapça olarak PDF formatında indirilen faturada komisyon masrafı kalemi ilk sırada görüntülenmektedir.

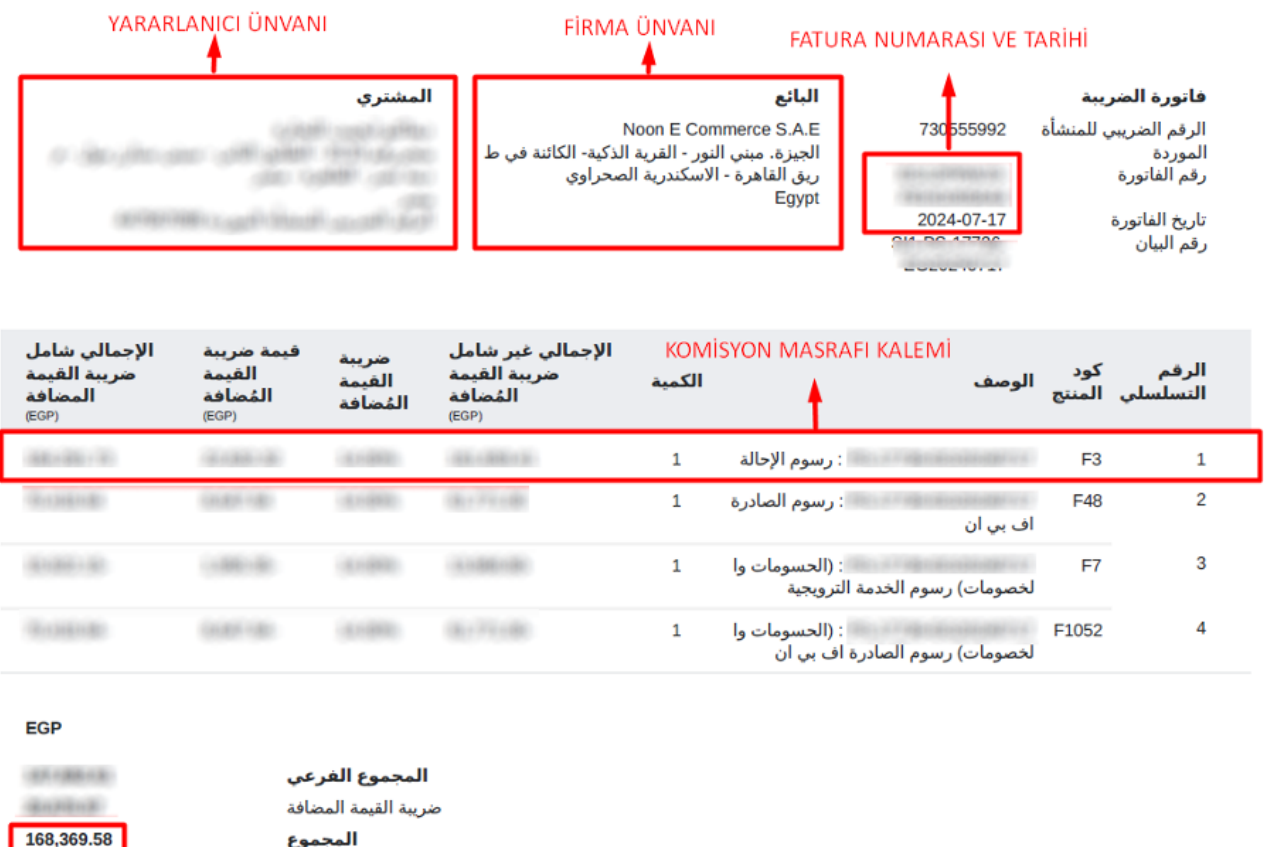

المجموع

\* هذه فاتورة تم إنشاؤها بواسطة النظام ولا تتطلب أي ختم أو توقيع

TOPLAM TUTAR

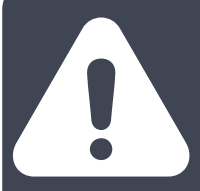

Yurt dışı pazaryerleri ve dijital platformlar tarafından yapılan mahsuplaşma işlemleri için Genelgenin 37nci maddesinin dördüncü fıkrası"Dijital pazaryeri tanıtım giderlerinin, sipariş karşılama hizmetlerinin, pazaryeri komisyon giderlerinin, e-ihracat tanıtım desteği giderlerinin yurt dışı pazaryeri tarafından yararlanıcının e-ticaret satış hasılatından veya ön ödemelerden mahsup edilmesi halinde ödeme yapıldığı bilgisinin yer aldığı belge, Genel Müdürlüğün uygun görüşü ile fatura veya ödeme belgesi olarak kabul edilir."hükmünü amirdir. Bu kapsamda, yurt dışı pazaryerleri ve dijital platformlarda gerçekleştirilecek mahsuplaşma işlemlerinin Genelgenin 37nci maddesinin dördüncü fıkrası çerçevesinde işlemlerin hazırlanan ekli

kılavuzlarda belirtildiği şekilde sonuçlandırılması uygun görülmektedir.

### 13. CSV Dosyasının Excele Aktarılması

**Ekran 58:** CSV formatında indirilen dosyayı excel ortamında çalıştırmak üzere boş bir excel çalışma sayfası açılır. **"Veri > Metinden"** adımları izlenerek indirilen dosya seçilir ve **"Al"** butonuna tıklanır.

| Dosya Giriş Ekle Sayla Düzeni Formüller Ven G                                                                                                    | azden Geçir Görünüm 🖓 Ne yapmak istaslığınlızi söyleyin                                                             |                                                                                           |                                | Oturum Aç 🔉 Payl                                              |
|----------------------------------------------------------------------------------------------------|----------------------------------------------------------------------------------------------------|-------------------------------------------------------------------------------------------|--------------------------------|---------------------------------------------------------------|
| Accessiter     Diger     Diger     Varolan     Diger     Varolan     Diger     Varolan     Diger     Varolan     Diger     Varolan     Diger     Varolan     Al we Dehoper     Al we Dehoper | er 23 Baglantblar 81 252 27 27 27 27 27 27 27 27 27 27 27 27 27                                                     | Metni Sütunlara Huzli Yinelenenleri Ve<br>Donüçür Doldurma Kaldır Doğrul<br>Veri Asıçları | ni Bintegor Injalier<br>Jama * | Tanmin Gruptandır Grubu Alt<br>Sayfası Çaz Toplam<br>Anahat s |
| A1 * i × √ fr                                                                                                    |                                                                                                    |                                                                                           |                                |                                                               |
| A B C D E F                                                                                                    | 💷 Metin Dosyasını İçeri Aktar                                                                                       |                                                                                           | x s 1                          | v v u                                                         |
| 2 3                                                                                                    | $ \in$ $\rightarrow$ $\checkmark$ $\uparrow$ $\checkmark$ Kullancilar $\rightarrow$ DELL $\rightarrow$ Individender | ✓ C Q Individenter klasto                                                                 | ründe ara                      |                                                               |
| 4                                                                                                    | Duzenie • Yeni klasór                                                                                               |                                                                                           |                                |                                                               |
| 6<br>7                                                                                                    | > CneDrive Ad                                                                                                    | Degiştirme tanlıl Tür                                                                     | Boyut                          |                                                               |
| 9<br>10                                                                                                    | Masaustu 🖈                                                                                                    | the second second                                                                         |                                |                                                               |
| 11 12                                                                                                    | ↓ Indiritenter ★                                                                                                    | STREET, STREET,                                                                           |                                |                                                               |
| 14                                                                                                    | Resimier                                                                                                    | 5).csv                                                                                    | - 4                            |                                                               |
| 16<br>17                                                                                                    | 😣 Mazider 🍬                                                                                                    | ALCON MILLION                                                                             | 3                              |                                                               |
| 18                                                                                                    | EISY                                                                                                    |                                                                                           |                                |                                                               |
| 21                                                                                                    | Dosya adi: 2022DecMonthlyUnifiedTransaction (5).c                                                                   | sv 💛 Metin Dosyaları (*.pm                                                                | (*.bd;*.csv/, ~                |                                                               |
| 23                                                                                                    |                                                                                                    | Araçlar 👻 Al                                                                              | lptal                          |                                                               |
| 25                                                                                                    |                                                                                                    |                                                                                           |                                |                                                               |
| 27 28                                                                                                    |                                                                                                    |                                                                                           |                                |                                                               |
| 29                                                                                                    |                                                                                                    |                                                                                           |                                |                                                               |

**Ekran 59:** Dosyayı excel ortamında çalıştırırken 3 adımdan oluşan **"Dosya İçe Aktarma Sihirbazında"** bazı tanımlamalar yapılır. Birinci ekranda; dosya türü olarak **"Sınırlandırılmış"** seçeneği seçilir, dosya kaynağı olarak **"65001: Unicode (UTF-8)"** seçilir ve **"İleri"** butonuna tıklanır. Ekran 60: İkinci adımda "Ayırıcılar" alanında "Diğer" seçeneği seçilir ve yanındaki kutucukta virgül (,) işareti ayırıcı olarak belirtilir. Ardından "İleri" butonuna tıklanır. ak "65001: Unicode (UTF-8)" seçilir ve "İleri" butonuna tıklanır.

| and deriver and a second second second second second second second second second second second second second s                                                                   |                                        | ? X           |
|----------------------------------------------------------------------------------------------------|----------------------------------------|---------------|
| etin Sihirbazi verinizin Sınırlandırılmış olduğunu belirledi.                                                                                                    |                                        |               |
| doğru ise, lleri'yi ya da verinize en uygun veri türünü seçin                                                                                                    |                                        |               |
| Dzgün veri türü                                                                                                    |                                        |               |
| Ve <u>rnihi en ini taomlavar</u> dovya tiiriinii seçin:<br>O <u>Sışırlandırılmışi</u> - Her alan vergül ve sekme gibi ka<br>Sabit geniştiği - Alantar, aratarında boşluktarla si | raiterie aynimę.<br>Diudara hizalanny: |               |
| rri içeri aktarma başlangıç satırı: 1 🚺 🗘 Do                                                                                                    | sya kaynağı: 65001 : Unicode (UTF-6)   |               |
| ) Verilerimin üst bilgileri var.                                                                                                    |                                        |               |
| C:\Users\DELL\Downloads\2022DecMonthlyUnitiedTransac                                                                                                    | tion (5),csv dosyasinin oniziemesi.    |               |
|                                                                                                    | t by Amazon (FBA), and Amazon Webstore | Transactions" |

| Metin İçeri Aktarma                                                                                                    | Sihirbazi - Adım 2 / 3                                                                                                    | ?                 | × |
|----------------------------------------------------------------------------------------------------|----------------------------------------------------------------------------------------------------|-------------------|---|
| u ekran verilerinizin içi                                                                                                 | erdiği ayırıcıları ayarlamanıza olanak verir. Aşağıdaki önizlemede metninizin ne şekide etkilendiğini görebilirsiniz.                                                                                                    |                   |   |
| Ayrıclar<br>Sekme<br>Noğtalı Virgül<br>Virgül<br>Boşluk<br>Diğer:                                                         | _ ∆rdigk synclan tek olarak gle<br>Metin nitelsylójók: ↑                                                                                                    |                   |   |
| Veriónideme<br>Includes Amarco<br>All anounts in<br>Definitions:<br>Sales tax colle<br>Sales tax colle<br>Diber transacti | Narbetplace, Fulfillment by Amazon (FDA), and Amazon Webstore transscripts<br>COS, mises specified<br>cost follows sales tax collected from huyers for product sales, shipping, and gi<br>ncisos variable closing fees and seferal fees.<br>on fees: incluses shipping claugecates, singing boldmacks, per-item free and sai | ft wrap<br>to tax | 1 |
|                                                                                                    |                                                                                                    |                   |   |

**Ekran 61:** Üçüncü aşamada para birimlerinde ondalık ve binlik ayracı ayarlamak üzere **"Gelişmiş"** seçeneğine tıklanır. **Ekran 62:** Ondalık ayırıcı olarak nokta (.) Binlik ayırıcı olarak virgül (,) işareti seçilir, Negatif sayılara eksi işareti konulsun seçeneği işaretlenir ve **"Tamam"** butonuna tıklanır. Ardından **"Son"** butonuna tıklanır.

| Metin İçeri Aktarma Sihirbazı - Adım 3 / 3 ? X                                                                                                    | Metin Içeri Aktarma Shirbazi - Adım 3 / 3 🛛 💎 兴                                                                                                    |
|----------------------------------------------------------------------------------------------------|----------------------------------------------------------------------------------------------------|
| Bu eksan satunları seçmenizi ve Veri Biçimin belirlemenizi sağlar.                                                                                                    | Bu ekran sütunları seçmenisi ve Veri Biçimini belirlemenisi sağlar.                                                                                                    |
| Sidur, eta bigini<br>Granet<br>Metan<br>Taret: Gaser<br>Satgaru (sen aksama (atta)<br>Satgaru (sen aksama (atta)                                                                                                    | Sater ver bisjons O Gorl O Gorl O Gor           |
| Yer ordene                                                                                                    | Spri o suberne                                                                                                    |
| includes Amaron Nexerolises, multiliment by Amaron (FTA), and Amaron Nexerore transactions<br>Di amounts of 50%, unless apportings<br>definitions:<br>Sales tam collected: Includes males tam opliected from buyers for product males, shipping, and gift wrap<br>failed tam collected: Includes males collected from buyers for product males, shipping, and gift wrap<br>failed for contention flem; includes males tam collected from buyers for product males, shipping, and gift wrap<br>failed for transaction flem; includes males tam collected from buyers for product males, per-item fees and males tam<br>collected for transaction flem; includes males tam collected for the source of the source of the | Incluses Assess Marketplat<br>Incluses Assess Marketplat<br>Pelantrines<br>Pelantrines<br>Pelantrines<br>The State State Sta |
| iptar - 4 gen mm - 20m                                                                                                    | iptar c gen harrin gon                                                                                                    |

**Ekran 63:** Son olarak verilerin açılacağı çalışma sayfası seçilir ve **Tamam** butonuna tıklanır.

| 1  | А | В | С | D | E                  | F                | G              | Н             | 1              | J |
|----|---|---|---|---|--------------------|------------------|----------------|---------------|----------------|---|
| 1  |   |   |   |   |                    |                  |                |               |                |   |
| 2  |   |   |   |   |                    |                  |                |               |                |   |
| 3  |   |   |   |   | -                  |                  |                |               |                |   |
| 4  |   |   |   |   | _                  |                  |                |               |                |   |
| 5  | - |   |   |   | Veri İçeri A       | ktar             |                | ?             | ×              |   |
| 6  | _ |   |   |   | _                  |                  |                |               |                |   |
| 7  |   |   |   |   | Bu verileri ça     | lışma kıtabınızı | da nasıl görün | tülemek isted | ığınızı seçin. |   |
| 8  |   |   |   |   | _ = U              | lablo            |                |               |                |   |
| 9  |   |   |   |   | 2                  | PivotTable Ra    | poru           |               |                |   |
| 10 |   |   |   |   |                    | PivotChart       |                |               |                |   |
| 11 | _ |   |   |   |                    | Yalnızca Bağla   | antı Oluştur   |               |                |   |
| 12 |   |   |   |   | Verileri nere      | ye koymak istiy  | orsunuz?       |               |                |   |
| 13 |   |   |   |   | <u>Varo</u>        | lan çalışma say  | fasi:          |               | _              |   |
| 14 |   |   |   |   | =SA                | \$1              |                | E             | <u>.</u>       |   |
| 15 |   |   |   |   | ○ <u>Y</u> eni     | çalışma sayfası  | 6              |               |                |   |
| 16 |   |   |   |   | Bu veriler         | i Veri Modeli'r  | ne ekle        |               |                |   |
| 17 |   |   |   |   |                    | -                |                |               |                |   |
| 18 |   |   |   |   | Özelli <u>k</u> le | r                | Tamam          |               | iptal          |   |
| 19 |   |   |   |   | 1                  |                  |                |               |                |   |
| 20 |   |   |   |   |                    |                  |                |               |                |   |
| 21 |   |   |   |   |                    |                  |                |               |                |   |